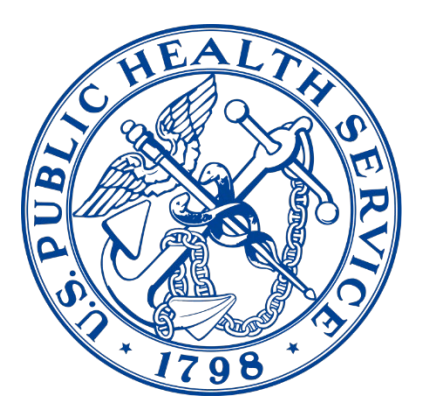

# COMMISSIONED OFFICERS' EFFECTIVENESS REPORT (COER)

**Commissioned Corps Headquarters** 

# COER System User Guide

# **COER** System User Guide & FAQs

Updated 8/24/2022

Commissioned Corps Headquarters Personnel and Career Management 1101 Wootton Parkway, Suite 300 Rockville, MD 20852

COER Specialist: PHSCOERs@hhs.gov

| Table of Contents                                             |    |
|---------------------------------------------------------------|----|
| Accessibility                                                 | 4  |
| Officer                                                       |    |
| Initiating a COER as an Officer:                              | 4  |
| COER Components                                               | 11 |
| Reviewing a COER and Concurring or Disagreeing as an Officer: | 13 |
| Submitting a Rebuttal                                         | 16 |
| Submitting a Reviewing Official's Statement (ROS)             | 20 |
| Rater                                                         |    |
| Rating an Officer as a PHS Officer                            | 25 |
| Rating an Officer as a Civilian                               |    |
| Resetting or Closing a COER (Rater)                           |    |
| Initiating a COER on an Officer as a Rater                    |    |
| Rebuttal/Rebuttal Response Process as a Rater                 |    |
| Reviewing Official                                            |    |
| Reviewing a COER as a PHS Officer                             |    |
| Reviewing a COER as a Civilian                                | 45 |
| Resetting or closing a COER (Reviewing Official)              | 50 |
| Rebuttal/Rebuttal Response Process as a Reviewing Official    |    |
| Liaison                                                       |    |
| Liaison Review                                                | 52 |
| Resetting or Closing a COER (Liaison)                         | 57 |
| Rebuttal/Rebuttal Response Process as a Liaison               | 60 |
| Reports                                                       | 61 |
| General                                                       |    |
| FAQs                                                          | 64 |
| Scenarios*                                                    | 68 |
| Character and Line Limits                                     | 72 |
| Tips and Suggestions                                          | 73 |

#### Accessibility

Note: Google Chrome is the browser of choice for accessing any form within the CCMIS Forms system. This is the platform in which the system was created, and thus is the platform that will experience the fewest amount of user issues.

\*For civilians: Multiple unsuccessful logins will lock your account. If you are having trouble logging in, please contact the Commissioned Corps Help Desk at <u>CCHelpDesk@hhs.gov</u>

#### Initiating a COER as an Officer:

This is the workflow of the COER:

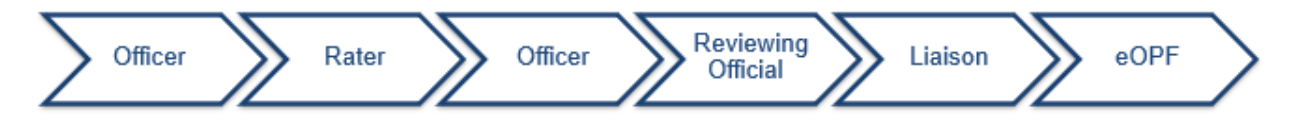

The COER begins (in most every case) by the Officer initiating the COER.

To initiate the COER as an Officer:

1. Go to the Officer Secure Area of the Commissioned Corps Management Information System (CCMIS) - <u>https://dcp.psc.gov/osa/osa\_security\_statement.aspx</u>

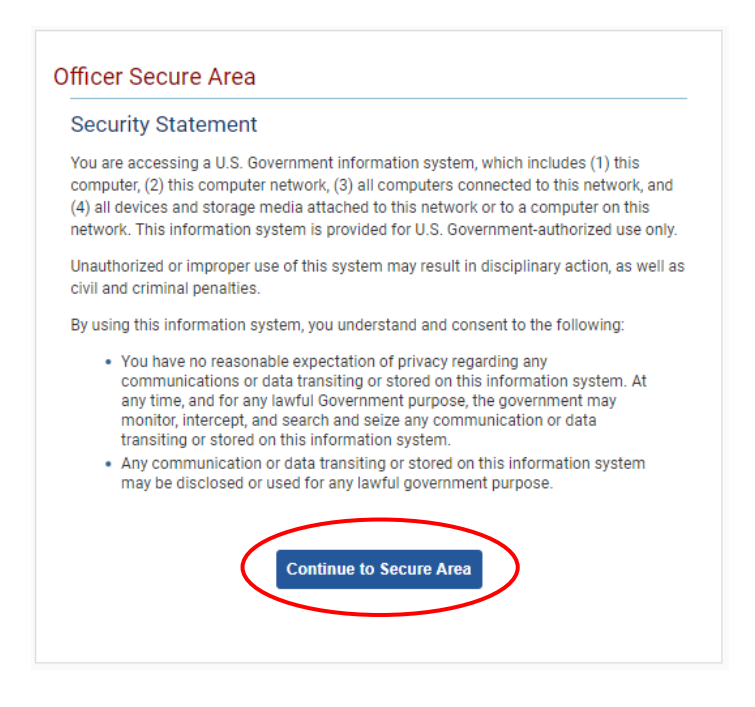

2. Login to CCMIS using your PIV, CAC, or ALT card

| Select Login Method                                                | ł                          |                                                                                                    |                    |
|--------------------------------------------------------------------|----------------------------|----------------------------------------------------------------------------------------------------|--------------------|
| HSPD-12 Access Card                                                | Network Credentials        | AMS Credentials                                                                                                    |                    |
| Insert your HSPD-12<br>into the smart card re<br>you select login. | access card<br>ader before | utilite document<br>United States<br>LASTMARE<br>PIRSTNARE<br>MINING<br>UNITED<br>UNITED | 2018<br>PDiv       |
|                                                                    |                            | 🚯 Help 💡                                                                                                    | HHS Privacy Policy |

3. Once logged in, click "Forms" on the left-side menu

|                                                                       | Commissioned Co                                                           | rps of the U.S. Pub               | olic Health      | Service                                                                                                    |                                                                                                    |                                                                                                    |                                                                                          |
|-----------------------------------------------------------------------|---------------------------------------------------------------------------|-----------------------------------|------------------|----------------------------------------------------------------------------------------------------|----------------------------------------------------------------------------------------------------|----------------------------------------------------------------------------------------------------|------------------------------------------------------------------------------------------|
| 쓝 Home<br>다 Logout                                                    | Dashboard                                                                 |                                   |                  |                                                                                                    |                                                                                                    |                                                                                                    |                                                                                          |
| CC Headquarters                                                       | Home / Dashboard                                                          |                                   |                  |                                                                                                    |                                                                                                    |                                                                                                    |                                                                                          |
| Commissioned Corps<br>Modernization<br>Health Professions Special Pay |                                                                           |                                   |                  |                                                                                                    |                                                                                                    |                                                                                                    |                                                                                          |
| OASH Leadership Presentations                                         | Officer Details                                                           | License and Certification Details |                  | Retention Weigh                                                                                                    | it Standards                                                                                                    |                                                                                                    |                                                                                          |
| Officer Resources                                                     | Category Health Services<br>Officer                                       | Licensure Status                  | Valid<br>license | Status per last                                                                                                    | вмі⁺                                                                                                    | COMPU                                                                                                    | ANT                                                                                      |
| Admin Code Lookup<br>Awards Management<br>COER                        | Agency OS                                                                 | License Expiration Date           | 08/31/2021       | Officers identified os "N<br>is submitted timely and<br>website.<br>"Hetention Weight Stan<br>and Duty Requirements<br>Standards". | at Compliant' will maintain 'Qu<br>I reflects progress as outlined i<br>dards requirements and due d<br>', POM 82175' 'Readiness Comp | alified' readiness statu<br>n policy, information is<br>lates are established b<br>licence", and POM \$21.6 | us if required docu<br>covaliable on the t<br>ty policy: CCI 241.0<br>6, "Retention Weig |
| Forms<br>Manual SR<br>Officer Locator                                 | On Call Status                                                            | Periodic Health Undate (PHU) Det  | nile             | Projected Peodi                                                                                                    | 2005                                                                                                    |                                                                                                    |                                                                                          |
| Officer Management                                                    | Un dui status                                                             | Periodic neutri opulate (Pro) per | ano              | riojocica kodali                                                                                                    | 1000                                                                                                    |                                                                                                    |                                                                                          |
| Officer Reports                                                       | Last On Next On Call Date<br>Call                                         | Report Date for Initial PHU       | 11/30/2020       | Readiness<br>Status                                                                                                    | Readiness<br>Description                                                                                                    | Date                                                                                                    | Last Updat                                                                               |
| Positions & Billets                                                   | Date                                                                      | Next Report Date for PHU          | 11/30/2021       | Basic                                                                                                    | Qualified                                                                                                    | 202009                                                                                                    | 8/27/2020                                                                                |
| Promotion<br>RedDOG - Self Service<br>Reports                         | 11/1/2019 Public Health<br>Emergency<br>(effective 03/25/20<br>- present) |                                   |                  |                                                                                                    |                                                                                                    |                                                                                                    |                                                                                          |

4. Click the large, turquoise box labeled "MY FORMS"

| Commissioned Corps<br>Management | of U.S. Public Health Service<br>Information System |                    |
|----------------------------------|-----------------------------------------------------|--------------------|
| Forms                            | Ť                                                   |                    |
| Dashboard                        |                                                     |                    |
| Home / Dashboard                 |                                                     |                    |
| MY FORMS<br>Total 11             | FORMS TO<br>Total 1                                 | D REVIEW           |
| Not Started                      | 2 Officer COER                                      |                    |
| In Process                       | Officer Rebuttal (COER)                             |                    |
| Approved - Completed             | B PHS-7047 (Practice Hours                          | ;)                 |
| Rejected - Closed                | Respirator Medical Evaluation                       | tion Questionnaire |
|                                  |                                                     |                    |

5. Click "Add new record"

| Commissioned Co<br>Manageme         | orps of U.S. Public I<br>ent Informatio | Health Servic<br>n System | e                          |     |             |                      | and the second second se |
|-------------------------------------|-----------------------------------------|---------------------------|----------------------------|-----|-------------|----------------------|----------------------------------------------------------------------------------------------------|
| orms                                |                                         | •                         |                            |     |             |                      |                                                                                                    |
| /ly Forms                           |                                         |                           |                            |     |             |                      |                                                                                                    |
| User Forms / My Forms               |                                         |                           |                            |     |             |                      |                                                                                                    |
| Reference Number:                   |                                         | Description               |                            |     |             |                      |                                                                                                    |
| Form Type:                          |                                         | Status:                   |                            |     |             |                      |                                                                                                    |
| ALL                                 |                                         | • ALL                     |                            |     |             |                      | ¥                                                                                                    |
|                                     |                                         |                           |                            |     |             | Se                   | earch                                                                                                    |
| orms                                |                                         |                           |                            |     | (+)         | dd new r             | ecord                                                                                                    |
| eference Form Type<br>umber         | Form Description                        | Created Dat               | e 🝦 Status                 |     | te Download | Supplementa<br>Forms | Activity                                                                                                    |
| 0200826-<br>0608617804 Officer COER |                                         | 2020-08-                  | 26 Approved -<br>Completed | 2 😪 |             | 1                    | ≡                                                                                                    |
| Started                             |                                         | Approved                  |                            |     | Completed   |                      |                                                                                                    |

6. Ensure "Officer COER" is selected then click the button labeled "Save"

| A CONTRACTOR            | Commissioned<br>Managen | Corps on the corps of the corps of the corps | of U.S. Public<br>nformatio | Healt<br>n Sy | h Service<br>stem |                         |      | Ser Al           |           |                       |          |
|-------------------------|-------------------------|----------------------------------------------------------------------------------------------------|-----------------------------|---------------|-------------------|-------------------------|------|------------------|-----------|-----------------------|----------|
| Forms                   |                         |                                                                                                    |                             |               |                   |                         |      |                  |           |                       |          |
| My Forms                |                         |                                                                                                    |                             |               |                   |                         |      |                  |           |                       |          |
| User Forms /            | My Forms                |                                                                                                    |                             |               |                   |                         |      |                  |           |                       |          |
| Reference N             | umber:                  |                                                                                                    | Add new re                  | cord          |                   | ×                       |      |                  |           |                       |          |
| Form Type:              |                         |                                                                                                    | Form Name                   |               |                   | <b>,</b>                |      |                  |           |                       |          |
| ALL                     |                         |                                                                                                    | Form Descriptio             | 'n            |                   |                         |      |                  |           |                       | •        |
|                         |                         |                                                                                                    |                             |               | $\mathcal{C}$     |                         |      |                  |           | Sea                   | arch     |
| Forms                   |                         |                                                                                                    |                             | C             | Cantel Save       | ノ                       |      |                  | + A       | dd new re             | cord     |
| Reference<br>Number     | Form Type               | e For                                                                                                    | m Description               |               | Created Date 🖕    | Status                  | Edit | Delete           | Download  | Supplemental<br>Forms | Activity |
| 20200826-<br>1608617804 | Officer COER            |                                                                                                    |                             |               | 2020-08-26        | Approved -<br>Completed | 2    | C <mark>x</mark> | <b>2</b>  | 1                     | ≔        |
|                         | 0                       |                                                                                                    |                             | -0            |                   |                         |      |                  | -0-       |                       |          |
|                         | Started                 |                                                                                                    |                             | Approve       | d                 |                         |      |                  | Completed |                       |          |

7. Click the icon under the "Edit" column

| Commissioned Corp<br>Managemen       | ps of U.S. Public Health<br>t Information Sys | Service<br>stem   |                         |                 |                       |          |
|--------------------------------------|-----------------------------------------------|-------------------|-------------------------|-----------------|-----------------------|----------|
| Forms                                |                                               |                   |                         |                 |                       |          |
| My Forms                             |                                               |                   |                         |                 |                       |          |
| User Forms / My Forms                |                                               |                   |                         |                 |                       |          |
| Reference Number:                    | Des                                           | scription:        |                         |                 |                       |          |
| Form Type:                           | Star                                          | tus:              |                         |                 |                       |          |
| ALL                                  |                                               | ALL               |                         |                 |                       | Y        |
| Forms                                |                                               |                   |                         |                 | Sear                  | rch      |
| Reference<br>Number                  | Form Description                              | Created Date 🔶 St | tatus 🔶 Edit            | Delete Download | Supplemental<br>Forms | Activity |
| 20200827-<br>1393428499 Officer COER | 2                                             | 2020-08-27 N      | lot Started             | ▶ →             | 0                     | ≔        |
| Officer Officers                     | 3<br>Rater Officer Concurrer                  | nce               | 4<br>Officer's Reviewer |                 | 5<br>Liaison          |          |

8. Enter the required information throughout the page

| upervisors/Raters: Click "Search Officer" | to initiate a COER on an officer your supervise |                           |
|-------------------------------------------|-------------------------------------------------|---------------------------|
| Search Officer                            |                                                 |                           |
|                                           |                                                 |                           |
| Section 1: Administrative Data            |                                                 |                           |
| Full Name                                 | Rank                                            | SERNO                     |
|                                           | LT                                              |                           |
| Position Title *                          | Agency *                                        | Category                  |
|                                           | OS                                              | ✓ Health Services Officer |
| Email Address *                           | Phone *                                         |                           |
|                                           | · · · · · · · · · · · · · · · · · · ·           |                           |
| Billet Grade *                            | In Current Position Sir                         | nce *                     |
|                                           |                                                 |                           |

9. Submit the COER to your rater by clicking the "Submit" button at the bottom of the page After you submit the COER and your Rater completes the evaluation, you must concur or disagree with the COER to complete the officer section of the COER process. Please be sure you concur or disagree in "Forms to Review" rather than "My Forms".

\*Note: If you have a Rater change of any type during the Evaluation Year, you can complete your COER immediately following the change. You may also begin this COER up to 1 month in advance of the anticipated change. This will alleviate the burden of trying to complete multiple COERs when the COER season opens (Oct. 1).

| nplisł | ments. List your accomplishments related to the performance elements you will be rated                                                                               | on. * |
|--------|----------------------------------------------------------------------------------------------------|-------|
|        |                                                                                                    |       |
|        |                                                                                                    |       |
|        |                                                                                                    |       |
|        |                                                                                                    |       |
|        |                                                                                                    |       |
|        |                                                                                                    |       |
|        |                                                                                                    |       |
|        |                                                                                                    |       |
|        |                                                                                                    |       |
| Infor  | nation                                                                                                    |       |
|        |                                                                                                    |       |
| Addr   | ss *                                                                                                    |       |
|        |                                                                                                    |       |
|        |                                                                                                    |       |
| ater's | email address will not populate until dates are entered in "Period Covered by Report                                                                                 |       |
| ater's | email address will not populate until dates are entered in "Period Covered by Report                                                                                 |       |
| ater's | email address will not populate until dates are entered in "Period Covered by Report                                                                                 |       |
| ater's | ancel                                                                                                    |       |
| ater's | ancel                                                                                                    |       |
| ater's | ancel                                                                                                    |       |
| ater's | email address will not populate until dates are entered in "Period Covered by Report                                                                                 |       |
| ater's | ancel                                                                                                    |       |
| ater's | ancel Submit<br>The Rater's email address and name are pulled from<br>RedDOG's system – update your supervisor<br>information on RedDOG self-service if your Rater's |       |

To update your Rater's information on RedDOG, go to the "RDB – Self Service" tab on the left side of the Officer Secure Area Dashboard and click "Personal Information" under the "Self Service" tab at the top.

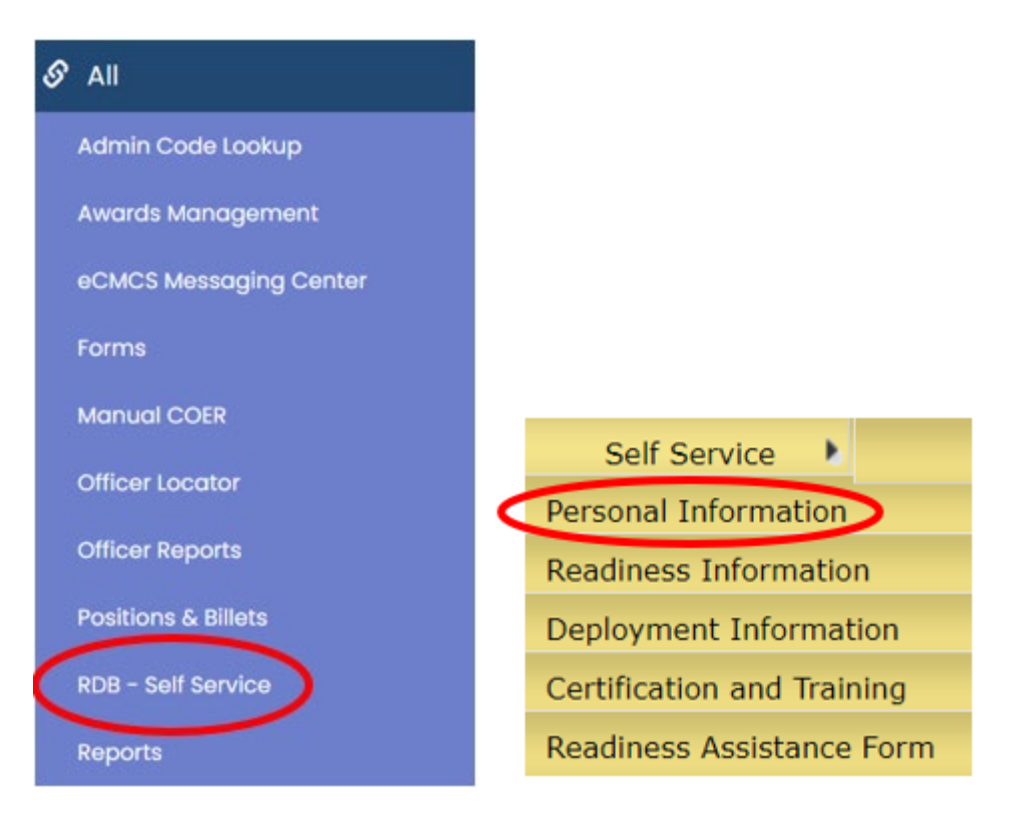

Ensure your Supervisor information is up to date. There can be no gaps in supervison and your current Supervisor must have a blank "To Date."

| 5. Supe | ervisor Informat    | tion          |           |               |               |       |        |              |            |      |        |
|---------|---------------------|---------------|-----------|---------------|---------------|-------|--------|--------------|------------|------|--------|
| #       | Supervisor<br>SERNO | First<br>Name | Last Name | Work<br>Phone | Cell<br>Phone | Email | Agency | From<br>Date | To Date    |      |        |
| 1.      |                     |               |           |               |               |       |        | 09/20/2021   |            | Edit | Delete |
| 2.      |                     |               |           |               |               |       |        | 03/22/2019   | 09/19/2021 | Edit | Delete |
| Ac      | ld Supervisor I     | nfo           |           |               |               |       |        |              |            |      |        |

You might need to delete all entries and start from scratch. Only the last few supervisors are necessary. When entering Supervisors from scratch, start from the least recent. If you have performed this action after beginning your COER, complete this action and then delete and re-enter the dates in your COER, this prompts the system to re-pull the information.

# **COER** Components

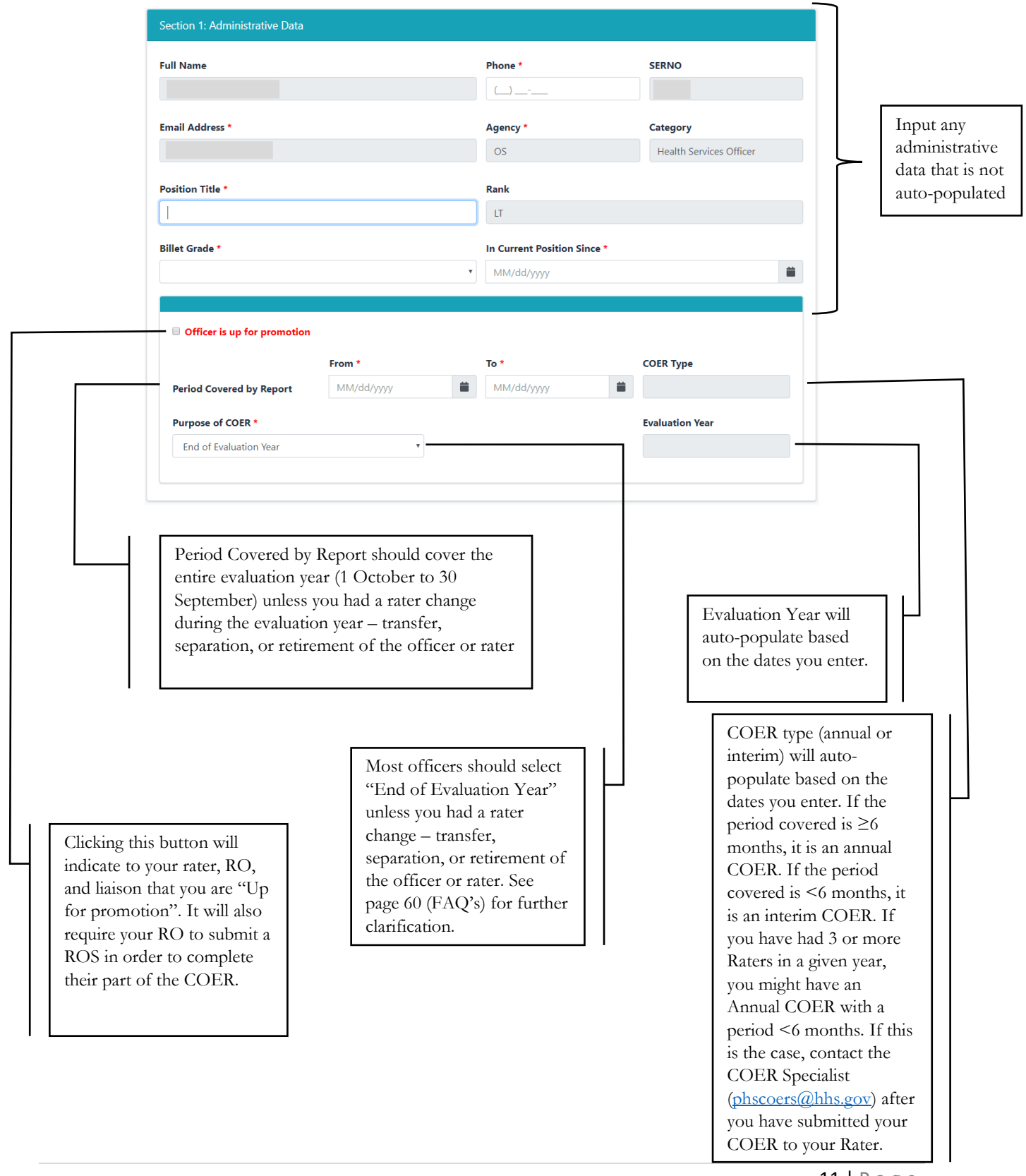

| <b>OFFICER INSTRUCTIONS:</b> Describe y | our duties, goals, and | accomplishments durin | g the performance period | d. Use the space provided | . COER Information |
|-----------------------------------------|------------------------|-----------------------|--------------------------|---------------------------|--------------------|
|-----------------------------------------|------------------------|-----------------------|--------------------------|---------------------------|--------------------|

Section 2: Officer Comments

Description. Describe the main duties and responsibilities in your job during the performance period. \*

Goals. List your work-related goals for the next performance period and long term career goals. \*

Accomplishments. List your accomplishments related to the performance elements you will be rated on. \*

Officers are encouraged to save text in an external application then copy-and-paste the data into the provided textboxes.

Description and Goals textboxes have a 400 character limit. Each textbox has a different line limit – please limit the amount of line returns

See page 66 for character limits for all textboxes. Accomplishments textbox has a 1680 character limit.

#### Reviewing a COER and Concurring or Disagreeing as an Officer:

1. Go to the Officer Secure Area of the Commissioned Corps Management Information System (CCMIS) - <u>https://dcp.psc.gov/osa/osa\_security\_statement.aspx</u>

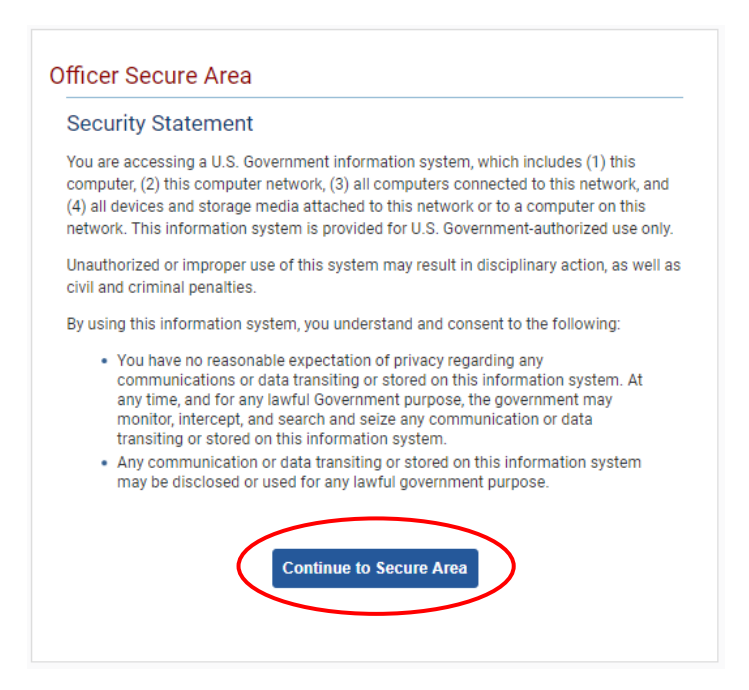

2. Login to CCMIS using your PIV, CAC, or ALT card

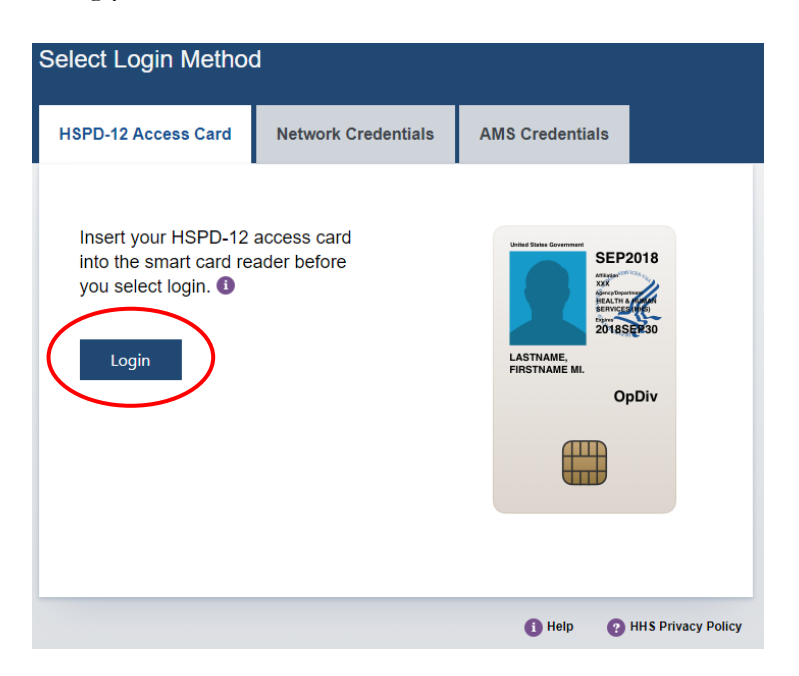

|                                                                       | Commissioned Cor<br>Management Information System           | ps of the U.S. Pub                | lic Health       | Service                                                                                                    |                                                                                                    |                                                                                                    |                                                                                     |
|-----------------------------------------------------------------------|-------------------------------------------------------------|-----------------------------------|------------------|----------------------------------------------------------------------------------------------------|----------------------------------------------------------------------------------------------------|----------------------------------------------------------------------------------------------------|-------------------------------------------------------------------------------------|
| <b>☆</b> Home                                                         | Dashboard                                                   |                                   |                  |                                                                                                    |                                                                                                    |                                                                                                    |                                                                                     |
| 🕞 Logout                                                              | Buonbourd                                                   |                                   |                  |                                                                                                    |                                                                                                    |                                                                                                    |                                                                                     |
| 8 CC Headquarters                                                     | Home / Dashboard                                            |                                   |                  |                                                                                                    |                                                                                                    |                                                                                                    |                                                                                     |
| Commissioned Corps<br>Modernization<br>Health Professions Special Pay | LT Lance Cody Pittman - 7<br>lance.pittman@hhs.gov          | 4846                              |                  |                                                                                                    |                                                                                                    |                                                                                                    |                                                                                     |
| OASH Leadership Presentations                                         | Officer Details                                             | License and Certification Details |                  | Retention Weig                                                                                                    | ht Standards                                                                                                    |                                                                                                    |                                                                                     |
| Officer Resources                                                     | Category Health Services<br>Officer                         | Licensure Status                  | Valid<br>license | Status per last                                                                                                    | вмі⁺                                                                                                    | COMPLI                                                                                                 | ANT                                                                                 |
| Admin Code Lookup<br>Awards Management<br>COER                        | Agency OS                                                   | License Expiration Date           | 08/31/2021       | Officers identified as 'P<br>is submitted timely an<br>website.<br>"Hetention Weight Star<br>and Duty Requirement<br>Standards". | lot Compliant' will maintain 'Qu<br>d reflects progress as outlined it<br>adards requirements and due di<br>s', POM 82175' Neodiness Comp | alified' readiness statu<br>policy. Information is<br>stas are established b<br>lionce", and POM 821.6 | is if required doci<br>available on the<br>y policy: CCI 2410<br>5, 'Retention Well |
| Forms<br>Manuar - R<br>Officer Locator                                | On Call Status                                              | Periodic Health Update (PHU) Det  | aits             | Projected Read                                                                                                    | ness                                                                                                    |                                                                                                    |                                                                                     |
| Officer Management                                                    |                                                             |                                   |                  |                                                                                                    |                                                                                                    |                                                                                                    |                                                                                     |
| Officer Reports                                                       | Last On Next On Call Date<br>Call                           | Report Date for Initial PHU       | 11/30/2020       | Readiness<br>Status                                                                                                    | Readiness<br>Description                                                                                                    | Date                                                                                                   | Last Updat                                                                          |
| Positions & Billets                                                   | Date                                                        | Next Report Date for PHU          | 11/30/2021       | Basic                                                                                                    | Qualified                                                                                                    | 202009                                                                                                 | 8/27/2020                                                                           |
| Promotion<br>RedDOG = Self Service                                    | 11/1/2019 Public Health<br>Emergency<br>(effective 03/25/20 |                                   |                  |                                                                                                    |                                                                                                    |                                                                                                    |                                                                                     |
| Reports                                                               | - present)                                                  |                                   |                  |                                                                                                    |                                                                                                    |                                                                                                    |                                                                                     |

3. Once logged in, click "Forms" on the left-side menu

4. Click the large, red box labeled "FORMS TO REVIEW"

| Commissioned Corps of U.S<br>Management Infor | S. Public Health Service<br>rmation System  |   |
|-----------------------------------------------|---------------------------------------------|---|
| Forms                                         |                                             |   |
| Dashboard                                     |                                             | 2 |
| Home / Dashboard                              |                                             |   |
| MY FORMS<br>Total 11                          | FORMS TO REVIEW                             |   |
| Not Started                                   | B Officer COER                              | 0 |
| In Process                                    | 1 Officer Rebuttel (COER)                   | 0 |
| Approved - Completed                          | 8 PHS-7047 (Practice Hours)                 | 0 |
| Rejected - Closed                             | Respirator Medical Evaluation Questionnaire | 0 |
|                                               | ROS (COER)                                  | ٥ |

5. Click the icon in the column labeled "Edit Form"

| Forms     Review Forms     User Forms / Review Forms     Reference Number:     Description:     Form Type:     Status:     ALL     * ALL     Forms     Reference Number:     Perm Type:     * ALL     * ALL     * ALL     * ALL     * ALL     * ALL     * ALL     * ALL     * ALL     * ALL     * ALL     * ALL     * ALL     * ALL     * ALL     * ALL     * ALL     * ALL     *                                                                                                    | Commission<br>Manage          | ed Corps of U.S. Put<br>ement Informa | olic Health Service<br>tion System |                       |             |
|----------------------------------------------------------------------------------------------------|-------------------------------|---------------------------------------|------------------------------------|-----------------------|-------------|
| Review Forms     User Forms / Review Forms     Reference Number:     Description:     Form Type:     Status:     ALL     * ALL     Forms:     Form Comparison:     * ALL     * ALL     * ALL     * ALL     * ALL     * ALL     * ALL     * ALL     * ALL     * ALL     * ALL     * ALL     * ALL     * ALL     * ALL     * ALL     * ALL     * ALL     * ALL     * ALL     * ALL     * ALL     * ALL     *                                                                                                    | Forms                         |                                       | ÷                                  |                       |             |
| User Forms     Reference Number:     Description:     Form Type: Status:     Form Type: Status:     Form Type: Status:     Form Type: Status:     Form Type: Status:     Form Type: Status:     Form Type: Status:     Form Colspan="2">Status:     Form Colspan="2">Status:     Form Colspan="2">Status:     Search     Search     Search     Form Colspan=10     Status     Form Colspan=10     Status     Form Colspan=10     Status     Form Colspan=10     Status     Form Colspan=10     Form Description     Status     Status     Form Colspan=10     Form Description     Status     Form Description     Status     Form Colspan=10     Form Colspan=10     Form Colspan=10     Form Colspan=10     Form Colspan=10     Form Colspan=10     Form Colspan=10     Form Colspan=10     Form Colspan=10     Form Colspan=10<                                                                                                    | Review Forms                  |                                       |                                    |                       |             |
| Reference Number: Description:   Form Type: Status:   ALL Image: Status:   Image: Status: Image: Status:   Search Search   Forms Stage: Status:   2020902-93550276 Officer COER                                                                                                    | User Forms / Review Forms     |                                       |                                    |                       |             |
| Form Type:       Status:         ALL       ALL         Image: Status in the status in the statu | Reference Number:             |                                       | Description:                       |                       |             |
| ALL <ul> <li> ALL</li> <li>Search</li> <li>Search</li> <li>Search</li> <li>Stage</li> <li>Stage</li></ul>                                                                                                    | Form Type:                    |                                       | Status:                            |                       |             |
| Search       Forms       Reference Number     Form Owner     Form Type     Form Description     Stage     Status     Edit Form       20200902-93550276     Officer COER     Officer Concurrence     In Process     []                                                                                                    | ALL                           |                                       | • ALL                              |                       | •           |
| Forms         Form Owner         Form Type         Form Description         Stage         Status         Edit Form           20200902-93550276         Officer COER         Officer Concurrence         In Process         []]                                                                                                    |                               |                                       |                                    |                       | Search      |
| Reference Number         Form Owner         Form Type         Form Description         Stage         Status         Edit Form           20200902-93550276         Officer COER         Officer Concurrence         Officer Concurrence         In Process         In Process                                                                                                    | Forms                         |                                       |                                    |                       |             |
| 20200902-93550276 Officer COER Officer Concurrence In Process                                                                                                    | Reference Number 🔶 Form Owner | 🔶 Form Type                           | Form Description Stage             | 🔶 Status              | 🖨 Edit Form |
|                                                                                                    | 20200902-93550276             | Officer COER                          | Officer C                          | oncurrence In Process |             |

6. Click "Review Rater's Comments"

| . Leadership                    | 2. Initiative and<br>Growth     | 3. Communication Skills                        | 4. Interpersonal<br>Skills  |
|---------------------------------|---------------------------------|------------------------------------------------|-----------------------------|
|                                 | 7                               |                                                | 4                           |
| 5. Planning and<br>Organization | 6. Professional<br>Competencies | 7. Analysis, Judgement,<br>and Decision-Making | 8. Overall<br>Effectiveness |
| 5                               | 4                               | 7                                              | 7                           |
| verall Performa                 | ance                            |                                                |                             |
| Satisfactory                    |                                 |                                                |                             |
|                                 |                                 |                                                |                             |

7. If you choose to concur, select "I concur with this evaluation," choose the date, then click "Submit"; after submitting your concurrence/non-concurrence, the officer section of the COER process is complete

| 1. Leadership                                                                                                    | 2. Initiate and Growth         | 3. Communication Skills                       | 4. Interpersonal Skills  |
|----------------------------------------------------------------------------------------------------|--------------------------------|-----------------------------------------------|--------------------------|
| 7                                                                                                    | 6                              | 7                                             | 7                        |
| 5. Planning and Organization                                                                                                    | 6. Professional Competencies   | 7. Analysis, Judgement, and Decision-Making   | 8. Overall Effectiveness |
| 6                                                                                                    | 7                              | 7                                             | 7                        |
| Overall Performance                                                                                                    |                                |                                               |                          |
| Satisfactory                                                                                                    |                                |                                               |                          |
| ave read this review and have read this review and have a second second  | ve had the opportunity to disc | Cuss it.<br>Date *                            | (                        |
| ave read this review and hav<br>ncurrence *<br>concur with this evaluation.                                                                                                    | ve had the opportunity to disc | Cuss it.<br>Date *                            | (                        |
| ave read this review and hav<br>ncurrence *<br>concur with this evaluation.                                                                                                    | ve had the opportunity to disc | cuss it.<br>Date *<br>▼ 09/02/2020            |                          |
| ave read this review and hav<br>ncurrence *<br>concur with this evaluation.<br>Information<br>Address *                                                                                                    | re had the opportunity to disc | Cuss it.<br>Date *<br>09/02/2020<br>Full Name | (                        |
| ave read this review and have not review and have not review and h | re had the opportunity to disc | Cuss it. Date * 09/02/2020 Full Name          |                          |

\*If you wish to submit a Rebuttal, choose "I disagree with this evaluation." You may disagree without submitting a Rebuttal.

#### Submitting a Rebuttal

1. Officers who wish to submit a rebuttal should go to "MY FORMS" in CCMIS (see page 4 for step-by-step instructions)

Note: Officers have 90 days from the archive date of the COER to submit their Rebuttal.

| Management           | Information System                | AND AND     |
|----------------------|-----------------------------------|-------------|
| Forms                |                                   |             |
| Dashboard            |                                   |             |
| Home / Dashboard     |                                   |             |
| MY FORMS<br>Total 11 | FORMS TO REV<br>Total 1           | 1EW         |
| Not Started          | Officer COER                      |             |
| In Process           | Officer Rebuttal (COER)           |             |
| Approved - Completed | 8 PHS-7047 (Practice Hours)       |             |
| Rejected - Closed    | Respirator Medical Evaluation Que | estionnaire |
|                      | 200 (00 50)                       |             |

2. Click the "Supplemental Forms" icon after verifying you are submitting a rebuttal to the correct COER

| 20200826-<br>1608617804 | Officer COER |         | 2020-08-26 | Approved -<br>Completed | 2 🗘 | A cor     | 1 | ≣ |
|-------------------------|--------------|---------|------------|-------------------------|-----|-----------|---|---|
|                         |              |         |            |                         |     |           |   |   |
|                         | Started      | Approve | d          |                         |     | Completed |   |   |
|                         |              |         |            |                         |     |           |   |   |
| 20200825-<br>1233423731 | Officer COER |         | 2020-08-25 | Approved -<br>Completed | 2 🗘 | POP       |   | ≣ |
|                         |              |         |            |                         |     | _         |   |   |
|                         | Started      | Approve | d          |                         |     | Completed |   |   |
|                         |              |         |            |                         |     |           |   |   |
| 20200817-<br>1868184205 | Officer COER |         | 2020-08-17 | Approved -<br>Completed | 2 🔀 | POF       |   | ≣ |
|                         | 0            |         |            |                         |     | -0-       |   |   |
|                         | Started      | Approve | d          |                         |     | Completed |   |   |

3. Click "Add new record"

|                  | Commissioned<br>Manager | l Corps o<br>nent Ir | f U.S. Public Hea<br>nformation S | lth Serv<br>Systen | ice<br>N     |   |        |        |        |          |          |
|------------------|-------------------------|----------------------|-----------------------------------|--------------------|--------------|---|--------|--------|--------|----------|----------|
| Forms            |                         |                      |                                   | •                  |              |   |        |        |        |          |          |
| My Forms         |                         |                      |                                   |                    |              |   |        |        |        |          |          |
| User Forms / ,   | / Supplemental Forms    |                      |                                   |                    |              |   |        |        |        |          |          |
| Supplemen        | ntal Forms              |                      |                                   |                    |              |   |        | (      | + Add  | l new re | ecord    |
| Reference Number | Form Type               | \$                   | Form Description                  | ¢                  | Created Date | ÷ | Status | 🔶 Edit | Delete | Download | Activity |
|                  |                         |                      | No data a                         | available!         |              |   |        |        |        |          |          |
| Row count: 10 V  |                         |                      |                                   |                    |              |   |        |        |        |          |          |

4. Ensure "Officer Rebuttal (COER)" is selected in the Form Name dropdown menu and click "Save"

| A CHEAT          | Commissioned Corps of<br>Management In | of U.S. Public Health Service<br>Information System |   |        |     | P.C        | Contraction of the second | 4        |
|------------------|----------------------------------------|-----------------------------------------------------|---|--------|-----|------------|---------------------------|----------|
| Forms            |                                        |                                                     |   |        |     |            |                           |          |
| My Forms         |                                        |                                                     |   |        |     |            |                           |          |
| User Forms / ,   | / Supplemental Forms                   |                                                     |   |        |     |            |                           |          |
| Supplemen        | ntal Forms                             | Add new record                                      |   |        |     | + Ad       | d new ro                  | ecord    |
| Reference Number | Form Type                              | Form Name                                           | ÷ | Status | ¢ E | dit Delete | Download                  | Activity |
|                  |                                        | Officer Rebuttal (COER)                             |   |        |     |            |                           |          |
|                  |                                        | Form Description                                    |   |        |     |            |                           |          |
| Row count: 10 V  |                                        | =                                                   |   |        |     |            |                           |          |
|                  |                                        |                                                     | _ |        |     |            |                           |          |
|                  |                                        | Cance                                               | ) |        |     |            |                           |          |
|                  |                                        |                                                     |   |        |     |            |                           |          |

5. Click the icon in the "Edit" column

| Commis                       | ssioned Corps of U.S. I<br>nagement Inforn | Public Health S<br>nation Syst | ervice<br>em |              | SUK  |        |          | T              |
|------------------------------|--------------------------------------------|--------------------------------|--------------|--------------|------|--------|----------|----------------|
| Forms                        |                                            |                                |              |              |      |        |          |                |
| My Forms                     |                                            |                                |              |              |      |        |          |                |
| User Forms / / Supplemen     | tal Forms                                  |                                |              |              |      |        |          |                |
| Supplemental Form            | ns                                         |                                |              |              |      | +/     | Add new  | record         |
| Reference Number             | Form Type                                  | Form Description               | Created Date | Status 🔶     | Edit | Delete | Download | Activity       |
| 20200914-165928458           | Officer Rebuttal (COER)                    |                                | 2020-09-14   | Not Started  |      | R      |          | ≔              |
|                              | Officer                                    |                                |              | 2<br>Liaisop |      |        |          |                |
|                              |                                            |                                |              | Liaison      |      |        |          |                |
| << < > >> Go to page: 1 V Ro | w count: 10 V                              |                                |              |              |      |        | Sh       | owing 1-1 of 1 |

6. Enter data in the rebuttal textbox, select the date, enter your liaison's email address, and click "Submit"; after liaison approval, the rebuttal will be indexed in your eOPF with your COER

| Rebuttal                         |          |         |   |                                                                  |
|----------------------------------|----------|---------|---|------------------------------------------------------------------|
| Full Name *                      | Rank *   | SERNO * |   |                                                                  |
| Rebuttal *                       |          |         |   |                                                                  |
|                                  |          |         | ě | Rebuttal textbox is<br>limited to 15,000<br>characters (5 pages) |
| Officer Signed Date * MM/dd/yyyy | <b>#</b> |         |   |                                                                  |
| Liasion Information              |          |         |   |                                                                  |
| Email Address * Cancel           | )        | }       |   | Enter your liaison's<br>email address                            |

#### Submitting a Reviewing Official's Statement (ROS)

The ROS is a section of the annual COER and should be completed whenever the annual COER is completed. It is required for officers who are up for promotion and optional for those who are not up for promotion. The ROS is typically completed by the RO during the initial completion of the COER. If an officer needs to submit their ROS because they completed their annual COER without the ROS, please see the steps below:

- Commissioned Corps of U.S. Public Health Service Management Information System Forms Dashboard Dashboard Total 11 Total 1 1 Officer COER ot Started 0 In Process 1 Officer Rebuttal (COER) 0 8 Approved - Completed PHS-7047 (Practice Hours) 0 Rejected - Closed 0 Respirator Medical Evaluation Questionnaire 0 ROS (COER)
- 1. Go to "MY FORMS" in CCMIS (see page 4 for step-by-step instructions)

2. Click the "Supplemental Forms" icon after verifying the correct COER is selected

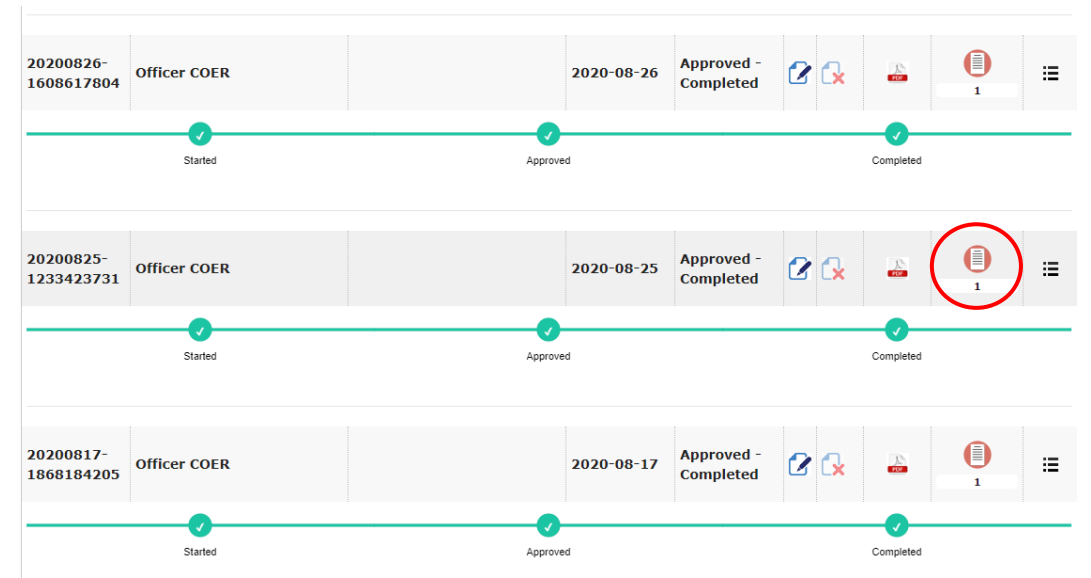

3. Click "Add new record"

|                  | commissioned<br>Manager | d Corps of U.S. Public Health Serv<br>ment Information Systen | ice<br>N     |          |             | Contraction of the second | and the second second se |
|------------------|-------------------------|---------------------------------------------------------------|--------------|----------|-------------|---------------------------|----------------------------------------------------------------------------------------------------|
| Forms            |                         | ·                                                             |              |          |             |                           |                                                                                                    |
| My Forms         |                         |                                                               |              |          |             |                           |                                                                                                    |
| User Forms /     | / Supplemental Forms    |                                                               |              |          |             |                           |                                                                                                    |
| Suppleme         | ntal Forms              |                                                               |              |          | + Ad        | d new re                  | ecord                                                                                                    |
| Reference Number | Form Type               | Form Description                                              | Created Date | Status 🔶 | Edit Delete | Download                  | Activity                                                                                                    |
|                  |                         | No data available!                                            |              |          |             |                           |                                                                                                    |
| Row count: 10 V  |                         |                                                               |              |          |             |                           |                                                                                                    |

4. Click "Save" after confirming "ROS(COER)" is selected

| Comm<br>Ma                | nissioned Corps of<br>Anagement In | U.S. Public Hea  | alth Service<br>System |        |                | I    |         | Contraction of the second second seco |               |
|---------------------------|------------------------------------|------------------|------------------------|--------|----------------|------|---------|----------------------------------------------------------------------------------------------------|---------------|
| Forms                     |                                    |                  |                        |        |                |      |         |                                                                                                    |               |
| My Forms                  |                                    |                  |                        |        |                |      |         |                                                                                                    |               |
| User Forms / / Suppleme   | ental Forms                        |                  |                        |        |                |      |         |                                                                                                    |               |
| Supplemental For          | rms                                |                  |                        |        |                |      | + A0    | id new i                                                                                                    | ecord         |
| Reference Number          | Form Type                          | Form Description | Created Date 븆         | Status | ÷              | Edit | Delete  | Download                                                                                                    | Activity      |
| 20200914-165928458        | Officer Rebuttal (COEF             | Add new recor    | d                      | ×      | ed - Completed | 2    | G.      | 2                                                                                                    | ≣             |
|                           |                                    | Form Name        |                        |        |                |      |         |                                                                                                    |               |
| Starter                   | d                                  | ROS (COER)       |                        | •      |                | Co   | mpleted |                                                                                                    |               |
|                           |                                    | Form Description |                        |        |                |      |         |                                                                                                    |               |
| << < > >> Go to page: 1 V | Row count: 10 T                    |                  |                        | 11     |                |      |         | Shov                                                                                                    | ving 1-1 of 1 |
|                           |                                    |                  | Cance                  | ave    | -              |      |         |                                                                                                    |               |

5. Click the icon in the "Edit" column

| Comm<br>Ma              | issioned Corps of<br>nagement l | of U.S. Public Hea<br>nformation S | lth Service<br>System |             |         |      | e      |          | and the second second se |
|-------------------------|---------------------------------|------------------------------------|-----------------------|-------------|---------|------|--------|----------|----------------------------------------------------------------------------------------------------|
| Forms                   |                                 |                                    | •                     |             |         |      |        |          | -                                                                                                    |
| My Forms                |                                 |                                    |                       |             |         |      |        |          |                                                                                                    |
| User Forms / / Suppleme | ental Forms                     |                                    |                       |             |         |      |        |          |                                                                                                    |
| Supplemental For        | ms                              |                                    |                       | N.          |         |      | + Ac   | ld new i | ecord                                                                                                    |
| Reference Number        | Form Type                       | Form Description                   | Created Date 🖕        | Status      |         | Edit | Delete | Download | Activity                                                                                                    |
| 20200914-2031992389     | ROS (COER)                      |                                    | 2020-09-14            | Not Started | (       |      | ).     |          | ≔                                                                                                    |
|                         |                                 |                                    |                       |             | 2       |      |        |          |                                                                                                    |
|                         | Reviewer                        |                                    |                       |             | Liaison |      |        |          |                                                                                                    |

6. Enter your reviewing official's email address and click "Submit"; your reviewing official will receive an email notification to complete your ROS

| ns                              | ·                                   |                                   |
|---------------------------------|-------------------------------------|-----------------------------------|
| it Form                         |                                     |                                   |
| Forms / / Edit Form             |                                     |                                   |
| SECTION I - Officer Information |                                     | Instructions &<br>Privacy Notices |
| Section 1 Officer miorination   |                                     |                                   |
| Full Name *                     | Category *                          |                                   |
| Full Name *                     | Category *<br>Health Services Offic | er                                |
| Full Name *                     | Category *<br>Health Services Offic | rer                               |

7. Your reviewing official will receive the form below; once all fields are completed, they will click "Submit" and the form will be sent to your liaison for approval

| I Name *                                                                                  | Category *                                                                              |
|-------------------------------------------------------------------------------------------|-----------------------------------------------------------------------------------------|
|                                                                                           |                                                                                         |
|                                                                                           |                                                                                         |
| wing Official Email Address                                                               |                                                                                         |
|                                                                                           |                                                                                         |
|                                                                                           |                                                                                         |
| CHON II Reviewing Officials Assessment                                                    | must address the following three points in the space provided.                          |
| 1. PROMOTION READINESS: Do you recomm                                                     | mend this officer for promotion to the next higher rank?                                |
| 2. LEADERSHIP: How does the officer take o<br>3. MISSION: How does the officer contribute | on a leadership role in the Command/Agency?<br>te to the mission of the Command/Agency? |
|                                                                                           |                                                                                         |
|                                                                                           |                                                                                         |
|                                                                                           |                                                                                         |
|                                                                                           |                                                                                         |
|                                                                                           |                                                                                         |
|                                                                                           |                                                                                         |
|                                                                                           |                                                                                         |
|                                                                                           |                                                                                         |
|                                                                                           |                                                                                         |
|                                                                                           |                                                                                         |
|                                                                                           |                                                                                         |
|                                                                                           |                                                                                         |
|                                                                                           |                                                                                         |
|                                                                                           |                                                                                         |
| CTION III Reviewing Officials Signature                                                   |                                                                                         |
|                                                                                           |                                                                                         |
| viewing Official Name *                                                                   | Signed Date: *                                                                          |
|                                                                                           | MM/dd/yyyy                                                                              |
|                                                                                           |                                                                                         |
|                                                                                           |                                                                                         |
| CTION IV Commissioned Corps Liaison V                                                     | Verification                                                                            |
| CTION IV Commissioned Corps Liaison V                                                     | Verification                                                                            |
| CTION IV Commissioned Corps Liaison V<br>ail Address *                                    | Verification                                                                            |
| CTION IV Commissioned Corps Liaison V<br>ail Address *                                    | Verification                                                                            |
| CTION IV Commissioned Corps Liaison V<br>ail Address *                                    | Verification                                                                            |

#### Rating an Officer as a PHS Officer

1. Go to the Officer Secure Area of the Commissioned Corps Management Information System (CCMIS) - <u>https://dcp.psc.gov/osa/osa\_security\_statement.aspx</u>

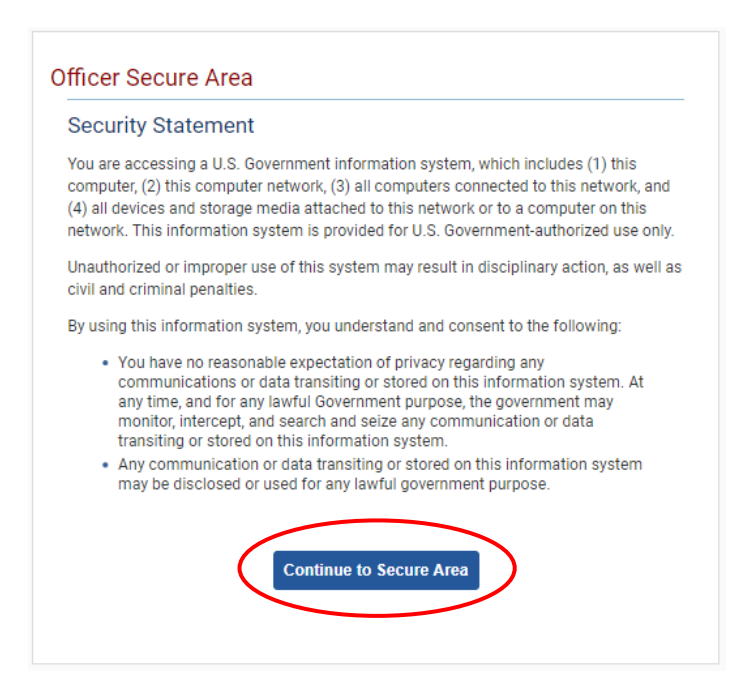

2. Login to CCMIS using your PIV, CAC, or ALT card

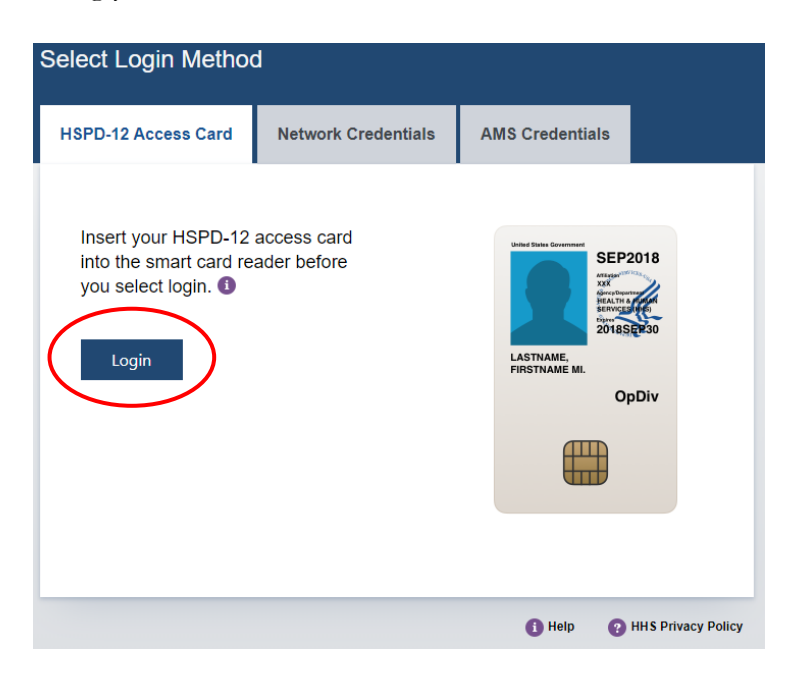

|                                                                       | Commissioned Cor<br>Management Information System           | ps of the U.S. Pub                | olic Health      | Service                                                                                                    |                                                                                                    |                                                                                                    |                                                                                       |
|-----------------------------------------------------------------------|-------------------------------------------------------------|-----------------------------------|------------------|----------------------------------------------------------------------------------------------------|----------------------------------------------------------------------------------------------------|----------------------------------------------------------------------------------------------------|---------------------------------------------------------------------------------------|
| <b>谷</b> Home                                                         | Dashboard                                                   |                                   |                  |                                                                                                    |                                                                                                    |                                                                                                    |                                                                                       |
| C+ Logout                                                             | Duonocura                                                   |                                   |                  |                                                                                                    |                                                                                                    |                                                                                                    |                                                                                       |
| OC Headquarters                                                       | Home / Dashboard                                            |                                   |                  |                                                                                                    |                                                                                                    |                                                                                                    |                                                                                       |
| Commissioned Corps<br>Modernization<br>Health Professions Special Pay |                                                             |                                   |                  |                                                                                                    |                                                                                                    |                                                                                                    |                                                                                       |
| OASH Leadership Presentations                                         | Officer Details                                             | License and Certification Details |                  | Retention Weigl                                                                                                    | nt Standards                                                                                                    |                                                                                                    |                                                                                       |
| Officer Resources                                                     | Category Health Services<br>Officer                         | Licensure Status                  | Valid<br>license | Status per last                                                                                                    | вмі*                                                                                                    | COMPLI                                                                                                 | ANT                                                                                   |
| Admin Code Lookup<br>Awards Manogement<br>COFR                        | Agency OS                                                   | License Expiration Date           | 08/31/2021       | Officers identified as 'h<br>is submitted timely an<br>website.<br>"Hetention Weight Star<br>and Duty Requirement<br>Standards". | lot Compliant' will maintain 'Qu<br>d reflects progress as outlined in<br>Idards requirements and due di<br>«', POM 821.75 'Readiness Comp | alified' readiness statu<br>policy. Information is<br>ates are established b<br>liance", and POM 821.0 | us if required docu<br>available on the r<br>y policy: OCI 2410<br>6, "Retention Welg |
| ecanase reaging Center<br>Forms<br>Manuff - ER                        |                                                             |                                   |                  |                                                                                                    |                                                                                                    |                                                                                                    |                                                                                       |
| Officer Locator                                                       | On Call Status                                              | Periodic Health Update (PHU) Det  | ails             | Projected Readi                                                                                                    | ness                                                                                                    |                                                                                                    |                                                                                       |
| Officer Reports                                                       | Last On Next On Call Date                                   | Report Date for Initial PHU       | 11/30/2020       | Readiness                                                                                                    | Readiness                                                                                                    | Date                                                                                                   | Last Updat                                                                            |
| Positions & Billets                                                   | Call<br>Date                                                | Next Report Date for PHU          | 11/30/2021       | Status                                                                                                    | Description                                                                                                    |                                                                                                    | - 4 4                                                                                 |
| Promotion                                                             | 11/1/2019 Public Health<br>Emergency<br>(effective 03/25/20 |                                   |                  | Basic                                                                                                    | Qualified                                                                                                    | 202009                                                                                                 | 8/27/2020                                                                             |
| RedDOG - Self Service                                                 | - present)                                                  |                                   |                  |                                                                                                    |                                                                                                    |                                                                                                    |                                                                                       |

3. Once logged in, click "Forms" on the left-side menu

4. Click the large, red box labeled "FORMS TO REVIEW"

| Commissioned Corps of U.S<br>Management Infor | S. Public Health Service<br>rmation System  |   |
|-----------------------------------------------|---------------------------------------------|---|
| Forms                                         |                                             |   |
| Dashboard                                     |                                             | 2 |
| Home / Dashboard                              |                                             |   |
| MY FORMS<br>Total 11                          | FORMS TO REVIEW                             |   |
| Not Started                                   | B Officer COER                              | 0 |
| In Process                                    | 1 Officer Rebuttel (COER)                   | 0 |
| Approved - Completed                          | 8 PHS-7047 (Practice Hours)                 | 0 |
| Rejected - Closed                             | Respirator Medical Evaluation Questionnaire | ٥ |
|                                               | ROS (COER)                                  | ٥ |

5. Click the icon in the column labeled "Edit Form"

If no forms appear, the officer has not yet submitted the COER; you'll receive an automated email when the officer submits the COER

| C C C C            | ommissioned Co<br>Managemei | rps of U.S. Pu<br>nt Informa | blic Hea<br>ation S | lth Service<br>System |       |          |             |
|--------------------|-----------------------------|------------------------------|---------------------|-----------------------|-------|----------|-------------|
| orms               |                             |                              |                     | •                     |       |          |             |
| Review Forms       | ;                           |                              |                     |                       |       |          |             |
| User Forms / Revie | w Forms                     |                              |                     |                       |       |          |             |
| Reference Numbe    | r:                          |                              |                     | Description:          |       |          |             |
| Form Type:         |                             |                              |                     | Status:               |       |          |             |
| ALL                |                             |                              | •                   | ALL                   |       |          | •           |
|                    |                             |                              |                     |                       |       |          | Search      |
| Forms              |                             | _                            |                     | _                     |       | _        |             |
| Reference Number   | Form Owner                  | Form Type                    | Form                | Description           | Stage | 🖨 Status | 🗧 Edit Form |
|                    |                             |                              |                     |                       |       |          |             |

6. Review information the officer entered, scroll to the bottom of the page, and click "Next"

| Section 2: Officer Comments                      |                                                             |
|--------------------------------------------------|-------------------------------------------------------------|
| Description. Describe the main duties and resp   | ponsibilities in your job during the performance period. *  |
| Example                                          |                                                             |
| Goals. List your work-related goals for the next | t performance period and long term career goals. *          |
| Example                                          |                                                             |
| Accomplishments. List your accomplishments       | related to the performance elements you will be rated on. * |
| Example                                          |                                                             |
|                                                  |                                                             |
| Rater Information                                |                                                             |
| mail Address *                                   | Full Name                                                   |
|                                                  |                                                             |
|                                                  | $\frown$                                                    |
| Cancel                                           | Next                                                        |

7. Complete the information about yourself and add comments about the officer's strengths and areas of improvement

| ast Name, First Name, MI    | •                                    | Phone Number *                                                                                             |
|-----------------------------|--------------------------------------|----------------------------------------------------------------------------------------------------|
|                             |                                      |                                                                                                    |
| Position Title *            |                                      | Overall Performance<br>(Auto-calculated from the performance evaluation -<br>unless the COER is narrative) |
| mail Address                |                                      | •                                                                                                    |
| ime Supervised              |                                      | Narrative                                                                                                  |
| 'ears *                     | Months                               | •                                                                                                    |
|                             |                                      |                                                                                                    |
|                             |                                      |                                                                                                    |
| trengths: List the areas in | which the officer displays strong qu | alities and superior skills. *                                                                             |
|                             |                                      |                                                                                                    |
| reas of improvement: List   | t the areas needed for continued gro | wth and development. *                                                                                     |
|                             |                                      |                                                                                                    |

8. Select a score (1 to 7 with 1 being the worst and 7 being the best) for each performance attribute and add a comment to describe the action upon which you based your rating If you have supervised the officer for <6 months, this section is optional. If desired, you can complete a Narrative assessment by clicking the button indicated above.

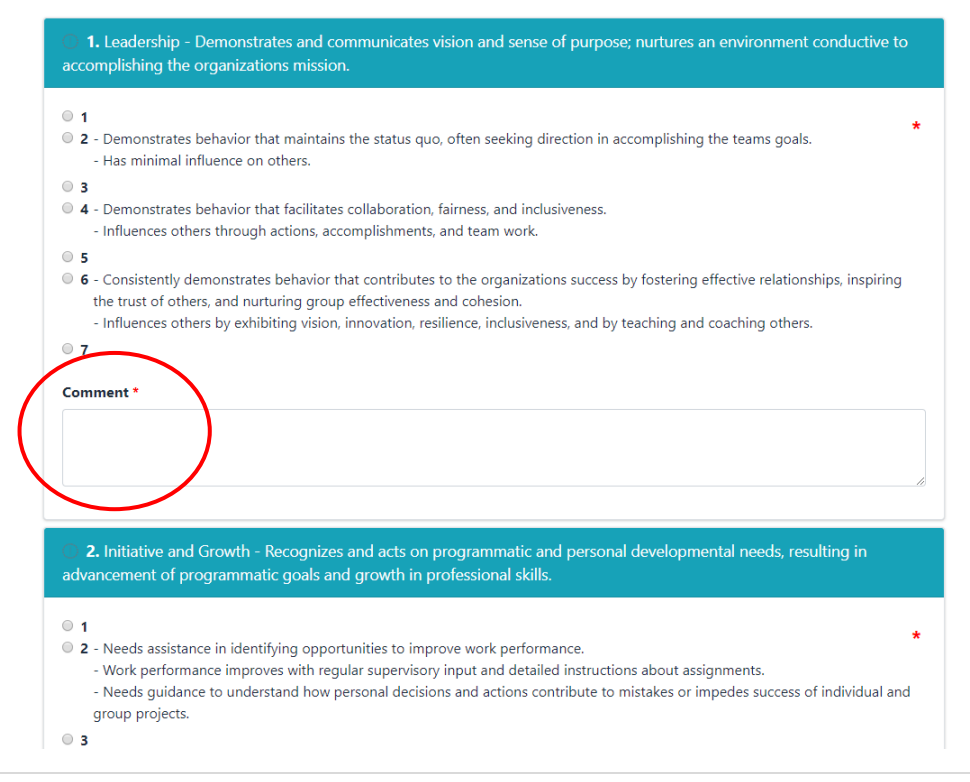

9. Enter the email address of the Reviewing Official (your supervisor)

| 1. Leadership                | 2. Initiate and Growth       | 3. Communication Skills                     | 4. Interpersonal Skills  |
|------------------------------|------------------------------|---------------------------------------------|--------------------------|
| 5                            | 3                            | 4                                           | 6                        |
| 5. Planning and Organization | 6. Professional Competencies | 7. Analysis, Judgement, and Decision-Making | 8. Overall Effectiveness |
| 3                            | 6                            | 5                                           | 5                        |
| Overall Performance          |                              |                                             |                          |
| Satisfactory                 |                              |                                             |                          |
|                              |                              |                                             |                          |
|                              |                              |                                             |                          |
|                              |                              |                                             |                          |
| ving Official Information    |                              |                                             |                          |

10. Type your name into the Signature textbox, choose the date, and click "Approve" After clicking "Approve", the Rater section is complete; see page 31 to reset/reject a COER

| 1. Leadership                                              | 2. Initiate and Growth       | 3. Communication Skills                     | 4. Interpersonal Skills  |
|------------------------------------------------------------|------------------------------|---------------------------------------------|--------------------------|
| 5                                                          | 3                            | 4                                           | 6                        |
| 5. Planning and Organization                               | 6. Professional Competencies | 7. Analysis, Judgement, and Decision-Making | 8. Overall Effectiveness |
| 3                                                          | 6                            | 5                                           | 5                        |
| Overall Performance                                        |                              |                                             |                          |
| Satisfactory                                               |                              |                                             |                          |
|                                                            |                              |                                             |                          |
|                                                            |                              |                                             |                          |
| eviewing Official Information<br>nail Address *            |                              |                                             |                          |
| eviewing Official Information<br>mail Address *<br>ature * |                              | Signed Date *                               |                          |

# Rating an Officer as a Civilian

1. Once an officer under your supervision submits a COER, you will receive an email with a link to create an account; click the link, enter information requested, and click "Submit"

| Password   | Confirm Password |
|------------|------------------|
| First Name |                  |
| Last Name  | Middle Name      |

2. Once your account is created, go to the COER System guest user login (<u>https://dcp.psc.gov/Forms/Account/Login</u>)

| Commission<br>Manage | ed Corps of U.S. Public Health Service<br>ement Information System |  |
|----------------------|--------------------------------------------------------------------|--|
| Guest User Login     |                                                                    |  |
|                      | User Name:                                                         |  |
| (                    | Sign in                                                            |  |
|                      | Forgot User Name / Password?                                       |  |

3. Verify your identity using the validation token sent to your email address

|              | Commissioned Corps of U.S. Public Health Service<br>Management Information System                                                                                           |  |
|--------------|----------------------------------------------------------------------------------------------------|--|
| Forms        |                                                                                                    |  |
| Verify Token | An email from forms-donotreply@hhs.gov has been sent to<br>your registered email with a validation token. Please use the<br>token from the email to validate your identity. |  |
|              | Submit                                                                                                    |  |

4. Click the large, red box labeled "FORMS TO REVIEW"

| Commissioned Corps of U.S. Public<br>Management Information | c Health Service<br>on System               | 4 |
|-------------------------------------------------------------|---------------------------------------------|---|
| Forms                                                       |                                             |   |
| Dashboard                                                   |                                             | ? |
| Home / Dashboard                                            |                                             |   |
| MY FORMS<br>Total 11                                        | FORMS TO REVIEW<br>Total 1                  |   |
| Not Started                                                 | B Officer COER                              | 0 |
| In Process                                                  | Officer Rebuttal (COER)                     | 0 |
| Approved - Completed                                        | B PHS-7047 (Practice Hours)                 | 0 |
| Rejected - Closed                                           | Respirator Medical Evaluation Questionnaire | 0 |
|                                                             | ROS (COER)                                  | 0 |

5. Click the icon in the column labeled "Edit Form"

If no forms appear, the officer has not yet submitted the COER; you'll receive an automated email when the officer submits the COER to you

| C C C C C C C C C C C C C C C C C C C | ommissioned Co<br>Managemei | rps of U.S. Pu<br>nt Informa | blic Hea<br>ation S | alth Service<br>System |       |          |             |
|---------------------------------------|-----------------------------|------------------------------|---------------------|------------------------|-------|----------|-------------|
| orms                                  |                             |                              |                     | <b>.</b>               |       |          |             |
| Review Forms                          | ;                           |                              |                     |                        |       |          |             |
| User Forms / Revie                    | w Forms                     |                              |                     |                        |       |          |             |
| Reference Numbe                       | r:                          |                              |                     | Description:           |       |          |             |
| Form Type:                            |                             |                              |                     | Status:                |       |          |             |
| ALL                                   |                             |                              | ۲                   | ALL                    |       |          | •           |
|                                       |                             |                              |                     |                        |       |          | Search      |
| Forms                                 |                             |                              |                     | _                      | _     |          |             |
| Reference Number                      | Form Owner                  | Form Type                    | Form                | Description            | Stage | 🔶 Status | 🖨 Edit Form |
|                                       |                             |                              |                     |                        |       |          |             |

6. Review information the officer entered, scroll to the bottom of the page, and click "Next"

| Description. Describe the main duties an   | d responsibilities in your job during the performance period. *   |  |
|--------------------------------------------|-------------------------------------------------------------------|--|
| Example                                    |                                                                   |  |
| Goals. List your work-related goals for th | e next performance period and long term career goals. *           |  |
| Example                                    |                                                                   |  |
| Accomplishments. List your accomplish      | nents related to the performance elements you will be rated on. * |  |
| Example                                    |                                                                   |  |
|                                            |                                                                   |  |
|                                            |                                                                   |  |
| Rater Information                          |                                                                   |  |
| Rater Information                          | Full Name                                                         |  |
| Rater Information<br>Email Address *       | Full Name                                                         |  |

7. Complete the information about yourself and add comments about the officer's strengths and areas of improvement

|                                                         | 1*                                                                             | Phone Number *                                                                      |
|---------------------------------------------------------|--------------------------------------------------------------------------------|-------------------------------------------------------------------------------------|
|                                                         |                                                                                |                                                                                     |
| Position Title *                                        |                                                                                | Overall Performance                                                                 |
|                                                         |                                                                                | (Auto-calculated from the performance evaluation -<br>unless the COER is narrative) |
|                                                         |                                                                                | *                                                                                   |
| Email Address                                           |                                                                                |                                                                                     |
|                                                         |                                                                                |                                                                                     |
| Time Supervised                                         |                                                                                | arrative                                                                            |
| Venze *                                                 | Months                                                                         |                                                                                     |
| rears                                                   | Months                                                                         |                                                                                     |
|                                                         | •                                                                              | •                                                                                   |
|                                                         |                                                                                |                                                                                     |
|                                                         |                                                                                |                                                                                     |
|                                                         |                                                                                |                                                                                     |
|                                                         |                                                                                | slition and superior skills. *                                                      |
| Strengths: List the areas in                            | n which the officer displays strong qua                                        | and superior skins.                                                                 |
| Strengths: List the areas in                            | n which the officer displays strong qua                                        | חותבי מות שקירוסי אוווא.                                                            |
| Strengths: List the areas in                            | n which the officer displays strong qua                                        | ниез аны зырегия экнэ.                                                              |
| Strengths: List the areas in                            | n which the officer displays strong qua                                        | пиез аны зирегия экліз.                                                             |
| Strengths: List the areas i<br>Areas of improvement: Li | n which the officer displays strong qua<br>the areas needed for continued grow | wth and development. *                                                              |

8. Select a score (1 to 7 with 1 being the worst and 7 being the best) for each performance attribute and add a comment to describe the action upon which you based your rating If you have supervised the officer for <6 months, this section is optional. If desired, you can complete a Narrative assessment by clicking the button indicated above.

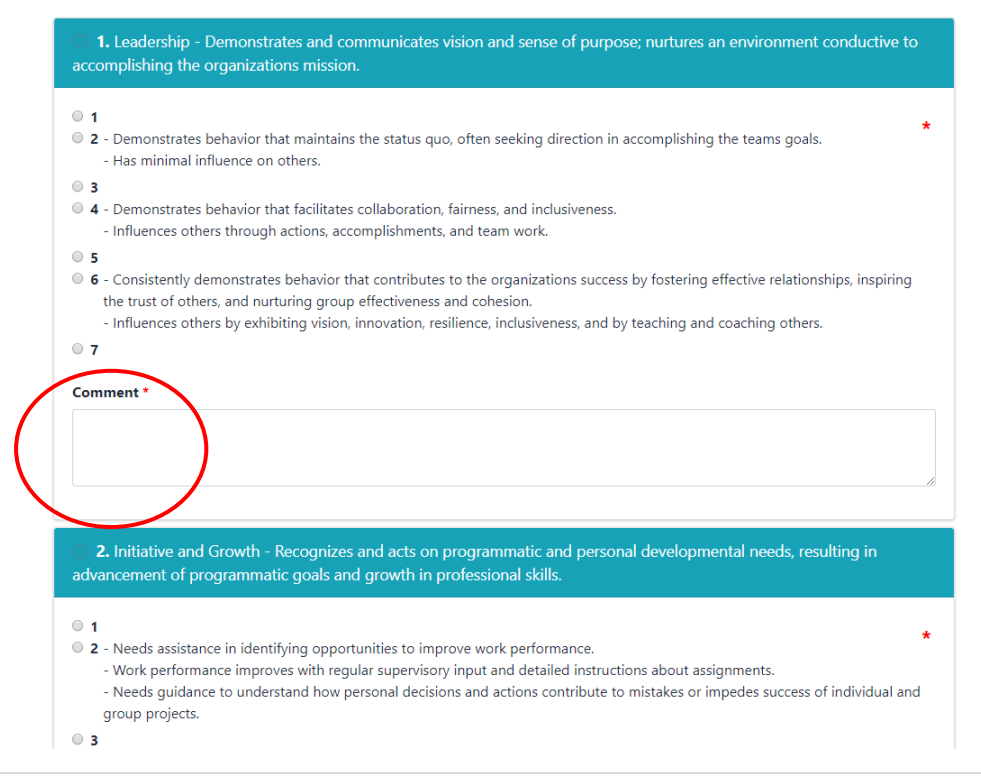

9. Enter the email address of the Reviewing Official (your supervisor)

|                              | 2. Initiate and Growth       | 3. Communication Skills                     | 4. Interpersonal Skills  |
|------------------------------|------------------------------|---------------------------------------------|--------------------------|
| 5                            | 3                            | 4                                           | 6                        |
| 5. Planning and Organization | 6. Professional Competencies | 7. Analysis, Judgement, and Decision-Making | 8. Overall Effectiveness |
| 3                            | 6                            | 5                                           | 5                        |
| Overall Performance          |                              |                                             |                          |
| Satisfactory                 |                              |                                             |                          |
|                              |                              |                                             |                          |
|                              |                              |                                             |                          |
|                              |                              |                                             |                          |
| ving Official Information    |                              |                                             |                          |

10. Type your name into the Signature textbox, choose the date, and click "Approve" After clicking "Approve", the Rater section is complete; see page 31 to reset/reject a COER

| 1. Leade                    | ership                | 2. Initiate and Growth       | 3. Communication Skills                     | 4. Interpersonal Skills  |
|-----------------------------|-----------------------|------------------------------|---------------------------------------------|--------------------------|
| 5                           |                       | 3                            | 4                                           | 6                        |
| 5. Plann                    | ning and Organization | 6. Professional Competencies | 7. Analysis, Judgement, and Decision-Making | 8. Overall Effectiveness |
| 3                           |                       | 6                            | 5                                           | 5                        |
| Overall                     | Performance           |                              |                                             |                          |
| Satisfa                     | actory                |                              |                                             |                          |
|                             |                       |                              |                                             |                          |
|                             |                       |                              |                                             |                          |
| Reviewing O                 | fficial Information   |                              |                                             |                          |
| Reviewing O<br>imail Addres | fficial Information   |                              |                                             |                          |
| Reviewing O<br>imail Addres | fficial Information   |                              | Signed Date *                               |                          |
| Reviewing O<br>Email Addres | fficial Information   |                              | Signed Date *                               |                          |

#### Resetting or Closing a COER (Rater)

- 1. Review information entered by the officer
  - For raters who are PHS officers, see page 25 for step-by-step instructions on arriving at this stage in the COER process
  - For raters who are civilians, see page 30 for step-by-step instructions on arriving at this stage in the COER process
- 2. If the officer entered incorrect information, you may send the COER back to the officer for modifications or close the COER completely by clicking the "Reject" button

| = |
|---|
|   |
|   |
|   |

3. Choose "Assign To – Officer" or "Reject and Close" from the dropdown menu then click save; the "Comments" textbox is used to explain why you rejected the COER

| 1. Leadershi     | Reject Form                       |        |    |              |         | ×    |   |
|------------------|-----------------------------------|--------|----|--------------|---------|------|---|
| 5. Planning      | Select Option:<br>Assign To - Off | ïcer   |    |              |         |      |   |
|                  | Comments:                         |        |    |              |         |      |   |
| Overall Per      |                                   |        |    |              |         |      |   |
|                  |                                   |        |    |              |         |      |   |
| Reviewing Offici |                                   |        |    |              |         | ii.  | _ |
| Email Address *  |                                   |        |    |              | Close   | Save |   |
|                  |                                   | _      | _  | _            | _       |      |   |
| Signature *      |                                   |        | s  | igned Date * |         |      |   |
|                  |                                   |        |    | MM/dd/yyyy   |         |      |   |
| Previous         | l                                 | Cancel | Re | ject         | Approve |      |   |
|                  |                                   |        |    |              |         |      |   |

Please note:

"Assign To – Officer" – Selecting this option will send the COER back to the officer. Data entered by the officer will be retained; Data entered by you (the rater) should also be saved, but it's a good idea to save this data on an external Word processor just in case the system loses it.

"Reject and Close" – If the COER is rejected and closed, all data entered will be lost and the COER will be closed completely.
## Initiating a COER on an Officer as a Rater

1. Click "Search Officer" within CCMIS; Officers please see page 4 and follow steps 1 – 7 to arrive at this stage. Civilians please see page 30 and follow steps 1-3 and click "My Forms" then follow steps 5-7 starting on page 6.

| Commissioned Corps o<br>Management Ir         | f U.S. Public Health Service<br>Information System                                                                                                    |                                   |
|-----------------------------------------------|----------------------------------------------------------------------------------------------------|-----------------------------------|
| ms                                            | e de la companya de la companya de la |                                   |
| lit Form                                      |                                                                                                    |                                   |
| y Forms / / Edit Form                         |                                                                                                    |                                   |
|                                               |                                                                                                    | Instructions &<br>Privacy Notices |
| Officer Rater Reviewing Official Liasion      |                                                                                                    |                                   |
| Supervisors/Katers: Click Search Officer to I | nitiate a COER on an officer your supervise                                                                                                    |                                   |
| Section 1: Administrative Data                |                                                                                                    |                                   |
| Full Name                                     | Phone *                                                                                                    | SERNO                             |
| Email Address *                               | Agency *                                                                                                    | Category                          |

2. Search for any officers you supervise using their SERNO or name The COER system will only show officers you supervise

| SERNO  | Name     |
|--------|----------|
|        |          |
| Agency | Category |
| ALL    | • ALL •  |
|        | Search   |

3. Click the checkbox that corresponds to the officers you wish to initiate a COER on and click "Add Selected"

| CONTRACTOR          |                                                     |                                         | ×                                 |
|---------------------|-----------------------------------------------------|-----------------------------------------|-----------------------------------|
| 1798                | SERNO                                               | Name                                    | 1-1 have                          |
| Forms               |                                                     |                                         |                                   |
| Edit Form           | Agency                                              | Category                                |                                   |
|                     | ALL                                                 | ALL                                     | •                                 |
| My Forms / / Edit F |                                                     | Search                                  |                                   |
|                     | Search Results                                      |                                         |                                   |
|                     | SERNO Name                                          | Category 🔅 Agency 👙 Bureau 🖨 Is Officer |                                   |
|                     |                                                     | Nurse OS OS PH&5 V                      | Instructions &<br>Privacy Notices |
|                     | << < > >>> Go to page: 1 V Row count: 10 V          | Showing 1-1 of                          |                                   |
| Officer Bater       |                                                     | Add Selected                            |                                   |
| Cinca Inter         |                                                     |                                         |                                   |
| Supervisors/Rate    | rs: Click "Search Officer" to initiate a COER on an | officer your supervise                  |                                   |
| Search Officer      |                                                     |                                         |                                   |
| Search Officer      |                                                     |                                         |                                   |
|                     |                                                     |                                         |                                   |

4. Enter the required data and click "Submit" to initiate the COER Officers are required to complete any COER their rater initiates, including Interim COERs

| III Name                                                                          |                      |          |                    |   | SERNO                        |
|-----------------------------------------------------------------------------------|----------------------|----------|--------------------|---|------------------------------|
| nail Address *                                                                    |                      |          | Agency *           |   | Category                     |
|                                                                                   |                      |          | OS                 |   |                              |
|                                                                                   |                      |          | Rank               |   |                              |
|                                                                                   |                      |          | CDR                |   |                              |
| Pariad Covered by Penart                                                          | From *               | <b>#</b> | To *               | # | COER Type                    |
| Period Covered by Report<br>Purpose of COER *                                     | From *<br>MM/dd/yyyy |          | To *<br>MM/dd/yyyy |   | COER Type<br>Evaluation Year |
| Period Covered by Report Purpose of COER * End of Evaluation Year                 | From *<br>MM/dd/yyyy | i        | To *<br>MM/dd/yyyy |   | COER Type<br>Evaluation Year |
| Period Covered by Report Purpose of COER * End of Evaluation Year ter Information | From *<br>MM/dd/yyyy |          | To *               | â | COER Type<br>Evaluation Year |

### Rebuttal/Rebuttal Response Process as a Rater

If an Officer chooses to submit a Rebuttal. The Rater and RO have the opportunity to submit a Rebuttal Response. Once the Officer's Rebuttal has been signed by the Liaison, the Liaison will send a copy of the Rebuttal to the Rater and the RO. The Rater and RO may choose one of the three following actions:

- 1. Rater-Only Response
- 2. Rater and RO Combined Response
- 3. No Response

The Rater will notify the Liaison of their course of action and the Liaison will initiate the form (if applicable). The Rater should follow the prompts and see that this form is signed by the Liaison after all sections are completed. Once signed by the Liaison, the Rebuttal Response will automatically be uploaded into the Officer's file.

Note: The Rater/RO have 60 days from the archive date of the Rebuttal to complete a Rebuttal Response.

## Reviewing a COER as a PHS Officer

1. Go to the Officer Secure Area of the Commissioned Corps Management Information System (CCMIS) - <u>https://dcp.psc.gov/osa/osa\_security\_statement.aspx</u>

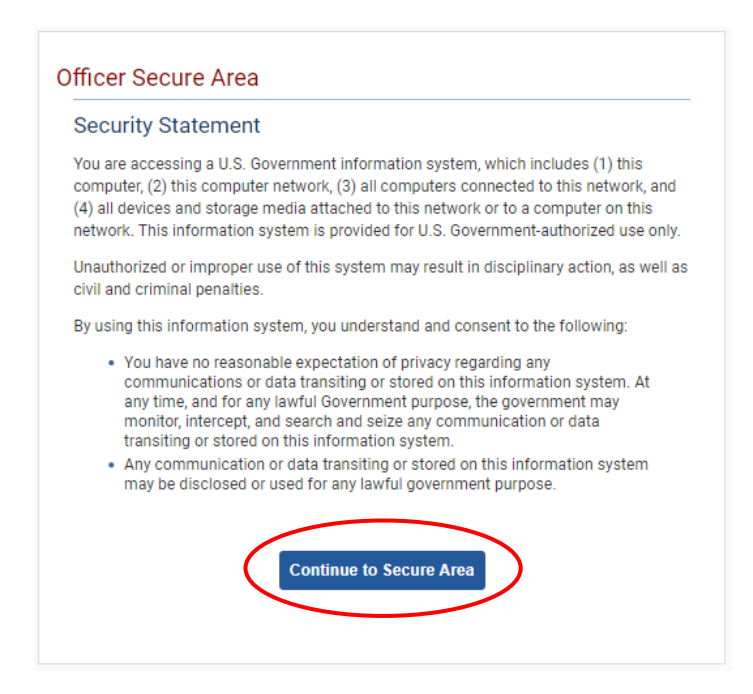

2. Login to CCMIS using your PIV, CAC, or ALT card

| Select Login Method                                                | ł                          |                                |                |
|--------------------------------------------------------------------|----------------------------|--------------------------------|----------------|
| HSPD-12 Access Card                                                | Network Credentials        | AMS Credentials                |                |
| Insert your HSPD-12<br>into the smart card re<br>you select login. | access card<br>ader before | LASTRANE<br>IRSTRANE M.<br>DOD | 8              |
|                                                                    |                            | 🚯 Help 🕜 HHS                   | Privacy Policy |

3. Once logged in, click "Forms" on the left-side menu

|                                                                       | Commissioned Co                                                           | orps of the U.S. Put               | olic Health      | Service                                                                                                    |                                                                                                    |                                                                                                    |                                                                                        |
|-----------------------------------------------------------------------|---------------------------------------------------------------------------|------------------------------------|------------------|----------------------------------------------------------------------------------------------------|----------------------------------------------------------------------------------------------------|----------------------------------------------------------------------------------------------------|----------------------------------------------------------------------------------------|
| 쓝 Home<br>다 Logout                                                    | Dashboard                                                                 |                                    |                  |                                                                                                    |                                                                                                    |                                                                                                    |                                                                                        |
| 8 CC Headquarters                                                     | Home / Dashboard                                                          |                                    |                  |                                                                                                    |                                                                                                    |                                                                                                    |                                                                                        |
| Commissioned Corps<br>Modernization<br>Health Professions Special Pay | ٢                                                                         |                                    |                  |                                                                                                    |                                                                                                    |                                                                                                    |                                                                                        |
| OASH Leadership Presentations                                         | Officer Details                                                           | License and Certification Details  |                  | Retention Weigh                                                                                                    | nt Standards                                                                                                    |                                                                                                    |                                                                                        |
| Officer Resources                                                     | Category Health Services<br>Officer                                       | Licensure Status                   | Valid<br>license | Status per last                                                                                                    | вмі*                                                                                                    | COMPLI                                                                                                    | ANT                                                                                    |
| Admin Code Lookup<br>Awards Management<br>COER                        | Agency OS                                                                 | License Expiration Date            | 08/31/2021       | Utilicers identified as "N<br>is submitted timely and<br>website.<br>"Hetention Weight Stan<br>and Duty Requirements<br>Standards". | lot Compliant' will maintain 'Qu<br>d reflects progress as outlined in<br>Indards requirements and due d<br>w <sup>1</sup> , POM 821.75 'Readliness Comp | alified' readiness statu<br>o policy. Information is<br>ates are established b<br>licince", and POM 821.6 | us if required docu<br>available on the t<br>y policy: OCI 241.0<br>6, "Retention Weig |
| Forms<br>Maguer - ER<br>Officer Locator                               | On Call Status                                                            | Beriodic Modith Hadata (BHII) Data | tolic            | Projected Pandi                                                                                                    | 0000                                                                                                    |                                                                                                    |                                                                                        |
|                                                                       |                                                                           | Periodic neutri operate (Pro) bei  |                  | riojocica Rodal                                                                                                    | 11600                                                                                                    |                                                                                                    |                                                                                        |
|                                                                       | Last On Next On Call Date<br>Call                                         | Report Date for Initial PHU        | 11/30/2020       | Readiness<br>Status                                                                                                    | Readiness<br>Description                                                                                                    | Date                                                                                                    | Last Updat                                                                             |
| Positions & Billets                                                   | Date                                                                      | Next Report Date for PHU           | 11/30/2021       | Basic                                                                                                    | Qualified                                                                                                    | 202009                                                                                                    | 8/27/2020                                                                              |
| Promotion<br>RedDOG - Self Service                                    | 11/1/2019 Public Health<br>Emergency<br>(effective 03/25/20<br>– present) |                                    |                  |                                                                                                    |                                                                                                    |                                                                                                    |                                                                                        |

4. Click the large, red box labeled "FORMS TO REVIEW"

| Commissioned Corps of U.S. Pu<br>Management Informa | blic Health Service<br>ation System         |   |
|-----------------------------------------------------|---------------------------------------------|---|
| Forms                                               |                                             |   |
| Dashboard                                           |                                             | 2 |
| Home / Dashboard                                    |                                             |   |
| MY FORMS<br>Total 11                                | FORMS TO REVIEW                             |   |
| Not Started                                         | Officer COER                                | 0 |
| In Process                                          | 1 Officer Rebuttel (COER)                   | 0 |
| Approved - Completed                                | 8 PHS-7047 (Practice Hours)                 | 0 |
| Rejected - Closed                                   | Respirator Medical Evaluation Questionnaire | ٥ |
|                                                     | ROS (COER)                                  | ٥ |

5. Click the icon in the column labeled "Edit Form"

If no forms appear, the officer has not yet concurred or disagreed with the COER; you'll receive an automated email when the officer submits concurrence

| Commissioned<br>Managem                   | corps of U.S. Pub<br>ent Informat | lic Health S<br>ion Syst | Service<br>tem  |            |                  |
|-------------------------------------------|-----------------------------------|--------------------------|-----------------|------------|------------------|
| Forms                                     |                                   |                          |                 |            |                  |
| Review Forms                              |                                   |                          |                 |            |                  |
| User Forms / Review Forms                 |                                   |                          |                 |            |                  |
| Reference Number:                         |                                   | Desc                     | cription:       |            |                  |
| Form Type:                                |                                   | Stat                     | us:             |            |                  |
| ALL                                       |                                   | •                        | - ALL           |            | •                |
|                                           |                                   |                          |                 |            | Search           |
| Forms                                     |                                   |                          |                 |            |                  |
| Reference Number 🔶 Form Owner             | Form Type                         | Form Descrip             | ption 🔶 Stage   | 🔶 Status   | Edit Form        |
| 20200902-121679572                        | Officer COER                      |                          | Officer's Rater | In Process | ( 🕜 )            |
| << < > >> Go to page: 1 ¥ Row count: 10 ¥ |                                   |                          |                 |            | Showing 1-1 of 1 |

6. Review the information entered in the "Officer" tab then click "Next"

| In List your work related goals for the part of                                                                | orformance marked and long term accord cools *                  |
|----------------------------------------------------------------------------------------------------|-----------------------------------------------------------------|
| isdf                                                                                                    | enormance period and long term career goals.                    |
|                                                                                                    |                                                                 |
| omplishments. List your accomplishments re                                                                     | lated to the performance elements you will be rated on. $\star$ |
| sdf                                                                                                    |                                                                 |
|                                                                                                    |                                                                 |
|                                                                                                    |                                                                 |
|                                                                                                    |                                                                 |
| have read this review and have had the op                                                                      | portunity to discuss it.                                        |
| have read this review and have had the op<br>Concurrence *                                                     | portunity to discuss it.<br>Date *<br>09/10/2020                |
| have read this review and have had the op<br>Concurrence *<br>I concur with this evaluation.                   | portunity to discuss it. Date * 09/10/2020                      |
| have read this review and have had the op<br>Concurrence *<br>I concur with this evaluation.                   | portunity to discuss it.<br>Date *<br>09/10/2020                |
| have read this review and have had the op<br>concurrence •<br>I concur with this evaluation.<br>er Information | portunity to discuss it.<br>Date *<br>09/10/2020                |
| have read this review and have had the op<br>Concurrence *<br>I concur with this evaluation.<br>er Information | portunity to discuss it.<br>Date *<br>09/10/2020                |

7. Review the information entered in the "Rater" tab then click "Next"

| 1. Leadership                                                  | 2. Initiate and Growth       | 3. Communication Skills                     | 4. Interpersonal Skills  |
|----------------------------------------------------------------|------------------------------|---------------------------------------------|--------------------------|
| 7                                                              | 6                            | 6                                           | 6                        |
| 5. Planning and Organization                                   | 6. Professional Competencies | 7. Analysis, Judgement, and Decision-Making | 8. Overall Effectiveness |
| 6                                                              | 6                            | 7                                           | 7                        |
| Overall Performance                                            |                              |                                             |                          |
|                                                                |                              |                                             |                          |
| Satisfactory                                                   |                              |                                             |                          |
| Satisfactory                                                   |                              |                                             |                          |
| Satisfactory                                                   |                              |                                             |                          |
| Satisfactory                                                   |                              |                                             |                          |
| Satisfactory                                                   |                              |                                             |                          |
| Satisfactory<br>viewing Official Information                   |                              |                                             |                          |
| Satisfactory<br>viewing Official Information<br>nall Address * |                              |                                             |                          |
| Satisfactory<br>viewing Official Information<br>all Address *  |                              |                                             |                          |
| Satisfactory<br>viewing Official Information<br>ail Address *  |                              |                                             |                          |
| Satisfactory<br>viewing Official Information<br>ail Address *  |                              | Signed Date *                               |                          |
| Satisfactory<br>viewing Official Information<br>hall Address * |                              | Signed Date *<br>09/10/2020                 |                          |

8. Enter administrative data on yourself, choose concurrence, enter comments, and enter the Reviewing Official Statement (required if the officer is up for promotion, optional if not)

|                                                                                                    | and the second second second second second second second second second second second second second second secon |
|----------------------------------------------------------------------------------------------------|----------------------------------------------------------------------------------------------------|
| Reviewing Official Information                                                                                                    |                                                                                                    |
| Last Name, First Name, MI *                                                                                                    | Phone Number *                                                                                                  |
|                                                                                                    | ()                                                                                                    |
|                                                                                                    |                                                                                                    |
| Email Address                                                                                                    | Position litie *                                                                                                |
|                                                                                                    |                                                                                                    |
|                                                                                                    | Officer is up for Promotion                                                                                     |
| CONCURRENCE/NON-CONCURRENCE *                                                                                                    |                                                                                                    |
|                                                                                                    | Ŧ                                                                                                    |
|                                                                                                    |                                                                                                    |
|                                                                                                    |                                                                                                    |
|                                                                                                    |                                                                                                    |
| Reviewing Officials Comments<br>(Optional section used to justify concurrence/non-conc                                                                                                    | currence or to add general comments about the officer)                                                          |
| Reviewing Officials Comments<br>(Optional section used to justify concurrence/non-conc                                                                                                    | surrence or to add general comments about the officer)                                                          |
| Reviewing Officials Comments<br>(Optional section used to justify concurrence/non-conc                                                                                                    | currence or to add general comments about the officer)                                                          |
| Reviewing Officials Comments<br>(Optional section used to justify concurrence/non-conc                                                                                                    | currence or to add general comments about the officer)                                                          |
| Reviewing Officials Comments<br>(Optional section used to justify concurrence/non-conc                                                                                                    | surrence or to add general comments about the officer)                                                          |
| Reviewing Officials Comments<br>(Optional section used to justify concurrence/non-conc                                                                                                    | currence or to add general comments about the officer)                                                          |
| Reviewing Officials Comments<br>(Optional section used to justify concurrence/non-conc                                                                                                    | currence or to add general comments about the officer)                                                          |
| Reviewing Officials Comments<br>(Optional section used to justify concurrence/non-conc<br>Section 4: Reviewing Officials Statement (ROS)                                                        | currence or to add general comments about the officer)                                                          |
| Reviewing Officials Comments<br>(Optional section used to justify concurrence/non-conc<br>Section 4: Reviewing Officials Statement (ROS)<br>Required if the officer is up for promotion; option | currence or to add general comments about the officer)                                                          |
| Reviewing Officials Comments<br>Optional section used to justify concurrence/non-conc<br>Section 4: Reviewing Officials Statement (ROS)<br>Required if the officer is up for promotion; option  | currence or to add general comments about the officer)                                                          |

9. Type in your name in the "Signature" textbox, select the date, and enter the email address of the agency liaison

|                                                  | bute to the mission of the Command/Agency? |  |
|--------------------------------------------------|--------------------------------------------|--|
|                                                  |                                            |  |
|                                                  |                                            |  |
|                                                  |                                            |  |
|                                                  |                                            |  |
|                                                  |                                            |  |
|                                                  |                                            |  |
|                                                  |                                            |  |
|                                                  |                                            |  |
|                                                  |                                            |  |
|                                                  |                                            |  |
|                                                  |                                            |  |
| nature *                                         | Signed Date *                              |  |
| hature *                                         | Signed Date *                              |  |
| iaison Information                               | Signed Date * MM/dd/yyyy                   |  |
| iaison Information                               | Signed Date *                              |  |
| nature *<br>iaison Information<br>mail Address * | Signed Date *                              |  |
| iaison Information<br>mail Address *             | Signed Date *                              |  |

10. Click "Approve" to submit the COER to the liaison and complete your part of the COER process; you may also click "Reject" to reset the COER to a previous stage or close the COER completely

| ture *                                       | Signed Date *                |  |
|----------------------------------------------|------------------------------|--|
| ture *                                       | Signed Date *<br>MM/dd/yyyy  |  |
| ture *                                       | Signed Date *<br>MM/dd/yyyy  |  |
| ture •                                       | Signed Date *<br>MM/dd/yyyy  |  |
| ture •<br>ison Information<br>ail Address •  | Signed Date *                |  |
| ture *<br>ison Information<br>nail Address * | Signed Date *<br>MM/dd/yyyyy |  |

## Reviewing a COER as a Civilian

1. Once an officer under your supervision submits a COER, you will receive an email with a link to create an account; click the link, enter information requested, and click "Submit"

| Password  | Confirm Password |
|-----------|------------------|
| irst Name |                  |
| .ast Name | Middle Name      |

2. Once your account is created, go to the COER System guest user login (<u>https://dcp.psc.gov/Forms/Account/Login</u>)

| Commissioned<br>Managen | Corps of U.S. Public Health Service<br>nent Information System |  |
|-------------------------|----------------------------------------------------------------|--|
| Guest User Login        |                                                                |  |
| Guest Oser Login        |                                                                |  |
|                         | User Name:<br>Password:<br>Sign in                             |  |
|                         | Forgot User Name / Password?                                   |  |

3. Verify your identity using the validation token sent to your email address

| Forms        | Commissioned Corps of U.S. Public Health Service<br>Management Information System                                                                                           |  |
|--------------|----------------------------------------------------------------------------------------------------|--|
| Verify Token | An email from forms-donotreply@hhs.gov has been sent to<br>your registered email with a validation token. Please use the<br>token from the email to validate your identity. |  |

4. Click the large, red box labeled "FORMS TO REVIEW"

| Commissioned Corps of U.S. Public H<br>Management Information | ealth Service<br>n System                   |   |
|---------------------------------------------------------------|---------------------------------------------|---|
| Forms                                                         |                                             |   |
| Dashboard                                                     |                                             | 2 |
| Home / Dashboard                                              |                                             |   |
| MY FORMS<br>Total 11                                          | FORMS TO REVIEW                             |   |
| Not Started                                                   | <del>Officer</del> COER                     |   |
| In Process 1                                                  | Officer Rebuttal (COER)                     | 0 |
| Approved - Completed                                          | PHS-7047 (Practice Hours)                   | 0 |
| Rejected - Closed                                             | Respirator Medical Evaluation Questionnaire | ٥ |
|                                                               | ROS (COER)                                  | ٥ |

5. Click the icon in the column labeled "Edit Form"

If no forms appear, the officer has not yet concurred or disagreed with the COER; you'll receive an automated email when the officer submits concurrence

| Contraction of the second second seco | Commissioned<br>Managen | Corps of U.S. Pul<br>nent Informa | blic Health<br>ation Sys | Service<br>tem |                 |            |                  |
|----------------------------------------------------------------------------------------------------|-------------------------|-----------------------------------|--------------------------|----------------|-----------------|------------|------------------|
| Forms                                                                                                    |                         |                                   |                          |                |                 |            |                  |
| Review Form                                                                                                    | s                       |                                   |                          |                |                 |            |                  |
| User Forms / Revie                                                                                                    | ew Forms                |                                   |                          |                |                 |            |                  |
| Reference Numbe                                                                                                    | er:                     |                                   | Des                      | cription:      |                 |            |                  |
| Form Type:                                                                                                    |                         |                                   | Sta                      | tus:           |                 |            |                  |
| ALL                                                                                                    |                         |                                   | •                        | ALL            |                 |            | v                |
|                                                                                                    |                         |                                   |                          |                |                 |            | Search           |
| Forms                                                                                                    |                         |                                   |                          |                | 6               |            |                  |
| Reference Number                                                                                                    | Form Owner              | Form Type                         | Form Descr               | iption 🔶       | Stage           | Status     | Edit Form        |
| 20200902-121679572                                                                                                    |                         | Officer COER                      |                          |                | Officer's Rater | In Process | (2)              |
| << < > > Go to pa                                                                                                    | ge: 1 V Row count: 10 V |                                   |                          |                |                 |            | Showing 1-1 of 1 |

6. Review the information entered in the "Officer" tab then click "Next"

| asdf                                                                                                    |                                                         |
|----------------------------------------------------------------------------------------------------|---------------------------------------------------------|
| <b>bals.</b> List your work-related goals for the next per                                                                           | formance period and long term career goals. *           |
| asdf                                                                                                    |                                                         |
| complishments. List your accomplishments rela                                                                                        | ted to the performance elements you will be rated on. * |
| asdf                                                                                                    |                                                         |
|                                                                                                    |                                                         |
|                                                                                                    |                                                         |
| I have read this review and have had the opp                                                                                         | actuality to discuss it                                 |
| I have read this review and have had the opp<br>Concurrence *                                                                        | ortunity to discuss it.<br>Date *                       |
| I have read this review and have had the opp<br>Concurrence *<br>I concur with this evaluation.                                      | ortunity to discuss it. Date • 09/10/2020               |
| I have read this review and have had the opp<br>Concurrence *<br>I concur with this evaluation.                                      | ortunity to discuss it.<br>Date *<br>09/10/2020         |
| I have read this review and have had the opp<br>Concurrence *<br>I concur with this evaluation.                                      | ortunity to discuss it.<br>Date *<br>09/10/2020         |
| I have read this review and have had the opp<br>Concurrence *<br>I concur with this evaluation.<br>ter Information                   | ortunity to discuss it.<br>Date *<br>09/10/2020         |
| I have read this review and have had the opp<br>Concurrence *<br>I concur with this evaluation.<br>ter Information                   | ortunity to discuss it. Date • 09/10/2020               |
| I have read this review and have had the opp<br>Concurrence *<br>I concur with this evaluation.<br>ter Information<br>hail Address * | ortunity to discuss it. Date • 09/10/2020               |

7. Review the information entered in the "Rater" tab then click "Next"

| 1. Leadership                                               | 2. Initiate and Growth       | 3. Communication Skills                     | 4. Interpersonal Skills  |
|-------------------------------------------------------------|------------------------------|---------------------------------------------|--------------------------|
| 7                                                           | 6                            | 6                                           | 6                        |
| 5. Planning and Organization                                | 6. Professional Competencies | 7. Analysis, Judgement, and Decision-Making | 8. Overall Effectiveness |
| 6                                                           | 6                            | 7                                           | 7                        |
| Overall Performance                                         |                              |                                             |                          |
|                                                             |                              |                                             |                          |
| Satisfactory                                                |                              |                                             |                          |
| Satisfactory                                                |                              |                                             |                          |
| Satisfactory                                                |                              |                                             |                          |
| Satisfactory                                                |                              |                                             |                          |
| Satisfactory<br>ewing Official Information                  |                              |                                             |                          |
| Satisfactory<br>ewing Official Information                  |                              |                                             |                          |
| Satisfactory<br>iewing Official Information<br>II Address * |                              |                                             |                          |
| Satisfactory<br>iewing Official Information<br>il Address * |                              |                                             |                          |
| Satisfactory<br>iewing Official Information<br>il Address * |                              |                                             |                          |
| Satisfactory<br>iewing Official Information<br>il Address * |                              | Signed Date *                               |                          |

8. Enter administrative data on yourself, choose concurrence, enter comments, and enter the Reviewing Officials Statement (required if the officer is up for promotion, optional if not)

| Reviewing Official Informaton                                                                                          |                                                       |
|----------------------------------------------------------------------------------------------------|-------------------------------------------------------|
| Last Name, First Name, MI *                                                                                            | Phone Number *                                        |
|                                                                                                    | ()                                                    |
| mail Address                                                                                                    | Position Title *                                      |
|                                                                                                    |                                                       |
|                                                                                                    | Officer is up for Promotion                           |
|                                                                                                    |                                                       |
| CONCURRENCE/NON-CONCURRENCE *                                                                                          |                                                       |
| CONCURRENCE/NON-CONCURRENCE *                                                                                          |                                                       |
| CONCURRENCE/NON-CONCURRENCE *                                                                                          |                                                       |
| CONCURRENCE/NON-CONCURRENCE *                                                                                          |                                                       |
| CONCURRENCE/NON-CONCURRENCE •<br>Reviewing Officials Comments<br>Optional section used to justify concurrence/non-conc | urrence or to add general comments about the officer) |
| CONCURRENCE/NON-CONCURRENCE •<br>eviewing Officials Comments<br>Optional section used to justify concurrence/non-conc  | urrence or to add general comments about the officer) |
| CONCURRENCE/NON-CONCURRENCE •<br>Reviewing Officials Comments<br>Optional section used to justify concurrence/non-conc | urrence or to add general comments about the officer) |
| CONCURRENCE/NON-CONCURRENCE •<br>Reviewing Officials Comments<br>Optional section used to justify concurrence/non-conc | urrence or to add general comments about the officer) |
| CONCURRENCE/NON-CONCURRENCE •                                                                                          | urrence or to add general comments about the officer) |
| CONCURRENCE/NON-CONCURRENCE •                                                                                          | urrence or to add general comments about the officer) |
| CONCURRENCE/NON-CONCURRENCE •<br>Reviewing Officials Comments<br>Optional section used to justify concurrence/non-conc | urrence or to add general comments about the officer) |

9. Type your name in the "Signature" textbox, select the date, and enter the email address of the agency liaison

| 3. MISSION: How does the officer contribute    | to the mission of the Command/Agency? |  |
|------------------------------------------------|---------------------------------------|--|
|                                                |                                       |  |
|                                                |                                       |  |
|                                                |                                       |  |
|                                                |                                       |  |
|                                                |                                       |  |
|                                                |                                       |  |
|                                                |                                       |  |
|                                                |                                       |  |
|                                                |                                       |  |
|                                                |                                       |  |
| ature *                                        | Signed Date *                         |  |
| ature *                                        | Signed Date *<br>MM/dd/yyyy           |  |
| ature *<br>aison Information                   | Signed Date *                         |  |
| ature *<br>aison Information<br>nail Address * | Signed Date *<br>MM/dd/yyyy           |  |
| ature *<br>aison Information<br>mail Address * | Signed Date *                         |  |

10. Click "Approve" to submit the COER to the liaison and complete your part of the COER process; you may also click "Reject" to reset the COER to a previous stage or close the COER completely

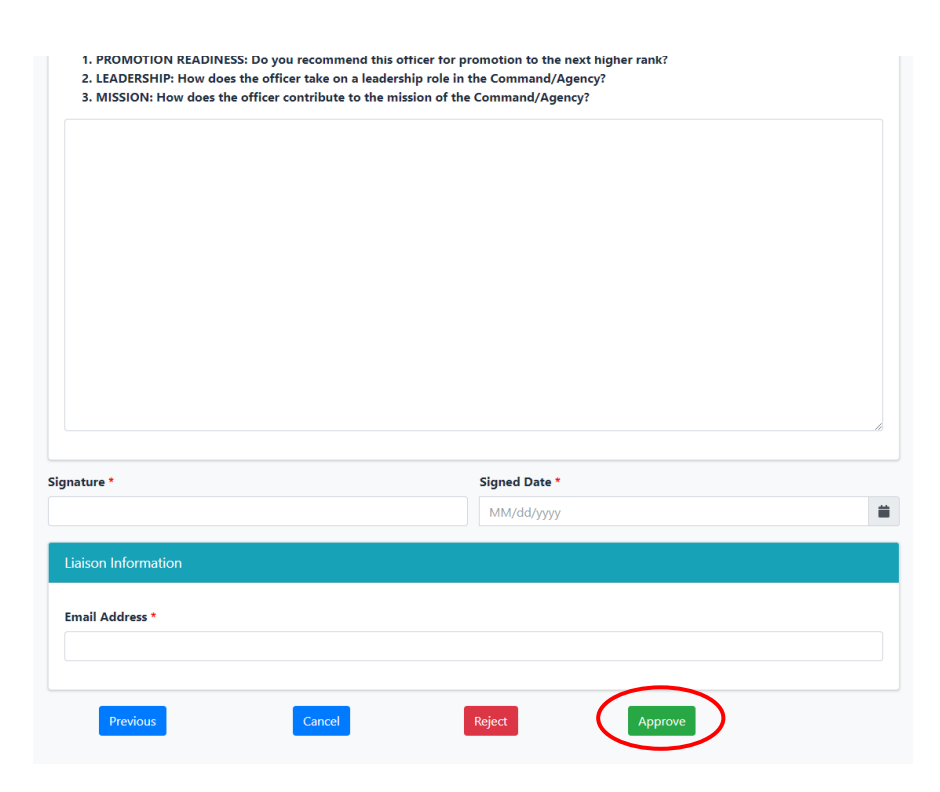

### Resetting or closing a COER (Reviewing Official)

Reviewing officials have the ability to close a COER or reset a COER to any stage in the COER process preceding their own stage; they may reset the COER to the officer stage, rater stage, or officer concurrence stage.

2. After you are in the reviewing official tab on a COER (see page 39 for officers and page 45 for civilians on how to get to this tab), click the "Reject" button

| ature *                                        | Signed Date *               |  |
|------------------------------------------------|-----------------------------|--|
| ature *                                        | Signed Date •<br>MM/dd/yyyy |  |
| ature *                                        | Signed Date *               |  |
| ature •                                        | Signed Date •<br>MM/dd/yyyy |  |
| ature *<br>aison Information<br>nail Address * | Signed Date •<br>MM/dd/yyyy |  |

3. Click the dropdown menu to view your available options

| Reject Form         | ×                                                                                                    |
|---------------------|----------------------------------------------------------------------------------------------------|
| Select Option:      |                                                                                                    |
| Assign To - Officer | $\bigcirc$                                                                                                    |
| Comments:           |                                                                                                    |
|                     |                                                                                                    |
|                     |                                                                                                    |
|                     |                                                                                                    |
|                     |                                                                                                    |
|                     | <i>BB</i> |
|                     | Close Save                                                                                                    |
|                     |                                                                                                    |

4. After selecting the stage you would like to reset the COER to (or closing the COER), add a comment explaining your reasons for doing so and click "Save".

| Reject Form                     | ×    |
|---------------------------------|------|
| Select Option:                  |      |
| Assign To - Officer             | •    |
| Assign To - Officer             |      |
| Assign To - Officer's Rater     |      |
| Assign To - Officer Concurrence |      |
| Reject and Close                |      |
|                                 |      |
|                                 |      |
|                                 |      |
|                                 | li   |
| Close                           | Save |

Please note:

"Assign To – Officer" – The COER will be sent back to the officer. Data entered by the officer will be retained..

"Assign To – Officer's Rater" – The COER will be sent back to the rater. Data entered by the officer and rater will be retained.

"Assign To – Officer Concurrence" – The COER will be sent back to the officer concurrence page. Data entered by the officer and rater will be retained.

Data entered by all parties should be saved, but it is a good idea to save all data on an external Word processor in case the system loses it.

"Reject and Close" – If the COER is rejected and closed, all data entered will be lost and the COER will be closed completely.

## Rebuttal/Rebuttal Response Process as a Reviewing Official

Please see the Rater instructions on page 39. As the RO, you will receive a copy of the Rebuttal from the Liaison and help make the decision to perform a Rater-only response, a Rater and RO combined response, or perform no action. If a Rater and RO combined response is chosen, the Liaison will initiate the form and the Rater will perform their portion of the response first, then the document will proceed to the RO. Once the RO is finished with their portion. It will go to the Liaison for final signature. Once the Liaison signs the form, it will automatically be uploaded into the Officer's file.

### Liaison Review

1. Go to the Officer Secure Area of the Commissioned Corps Management Information System (CCMIS) - <u>https://dcp.psc.gov/osa/osa\_security\_statement.aspx</u>

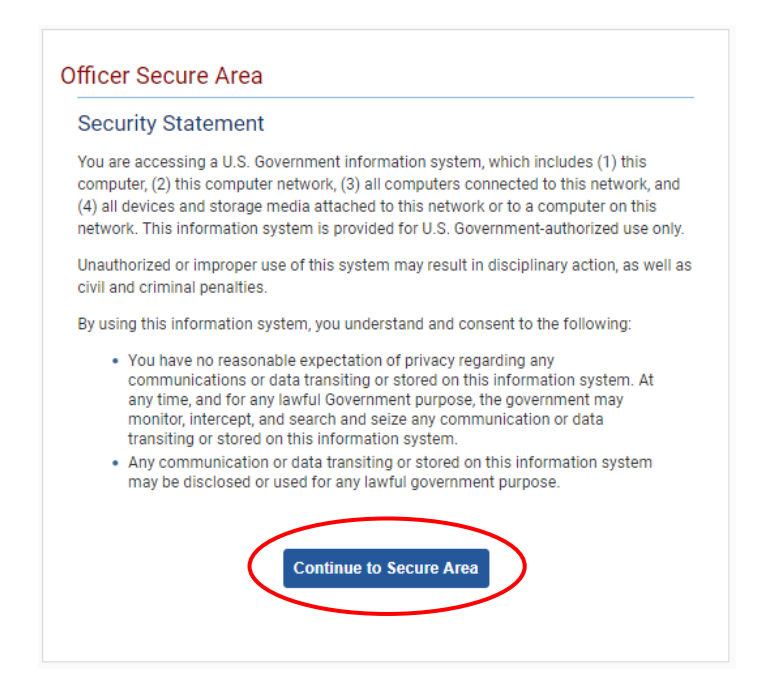

2. Login to CCMIS using your PIV, CAC, or ALT card

| Select Login Method                                                 | Network Credentials        | AMS Credentials                                                                                                    |
|---------------------------------------------------------------------|----------------------------|----------------------------------------------------------------------------------------------------|
| Insert your HSPD-12<br>into the smart card rea<br>you select login. | access card<br>ader before | Image: State State Stat |
|                                                                     |                            | 1 Help 🕜 HHS Privacy Policy                                                                                                    |

3. Once logged in, click "Forms" on the left-side menu

|                                                                       | Commissioned Co                                                           | orps of the U.S. Put                 | blic Health      | Service                                                                                                    |                                                                                                    |                                                                                                    |                                                                                         |
|-----------------------------------------------------------------------|---------------------------------------------------------------------------|--------------------------------------|------------------|----------------------------------------------------------------------------------------------------|----------------------------------------------------------------------------------------------------|----------------------------------------------------------------------------------------------------|-----------------------------------------------------------------------------------------|
| ở Home<br>다 Logout                                                    | Dashboard                                                                 |                                      |                  |                                                                                                    |                                                                                                    |                                                                                                    |                                                                                         |
| 🖉 CC Headquarters                                                     | Home / Dashboard                                                          |                                      |                  |                                                                                                    |                                                                                                    |                                                                                                    |                                                                                         |
| Commissioned Corps<br>Modernization<br>Health Professions Special Pay |                                                                           |                                      |                  |                                                                                                    |                                                                                                    |                                                                                                    |                                                                                         |
| OASH Leadership Presentations                                         | Officer Details                                                           | License and Certification Details    |                  | Retention Weigh                                                                                                    | nt Standards                                                                                                    |                                                                                                    |                                                                                         |
| Officer Resources                                                     | Category Health Services<br>Officer                                       | Licensure Status                     | Valid<br>license | Status per last                                                                                                    | вмі*                                                                                                    | COMPLI                                                                                                    | ANT                                                                                     |
| Admin Code Lookup<br>Awards Management<br>COER                        | Agency OS                                                                 | License Expiration Date              | 08/31/2021       | Officers identified as 'N<br>is submitted timely and<br>website.<br>"Netentifan Weight Stan<br>and Duty Requirements<br>Standards". | ot Compliant' will molntain 'Qu<br>I reflects progress as outlined in<br>dards requirements and due d<br>I', POM 82175' Readliness Comp | ualified" readiness stats<br>in policy, information is<br>lates are established b<br>sience", and POM 821.6 | us if required docu<br>ovaliable on the t<br>ty policy: CCI 241.0<br>6, "Retention Weig |
| Forms<br>Hanuart ER<br>Officer Locator                                | On Call Statur                                                            | Bariadia Maalih Hadata (BUII) Datata | rolle            | Projected Panel                                                                                                    |                                                                                                    |                                                                                                    |                                                                                         |
|                                                                       | Uncanstatus                                                               | Pendule neutri opdate (Pho) bei      | uns              | Projuctuu Rodul                                                                                                    | 11699                                                                                                    |                                                                                                    |                                                                                         |
|                                                                       | Last On Next On Call Date<br>Call                                         | Report Date for Initial PHU          | 11/30/2020       | Readiness<br>Status                                                                                                    | Readiness<br>Description                                                                                                    | Date                                                                                                    | Last Updat                                                                              |
| Positions & Billets                                                   | Date                                                                      | Next Report Date for PHU             | 11/30/2021       | Basic                                                                                                    | Qualified                                                                                                    | 202009                                                                                                    | 8/27/2020                                                                               |
| Promotion<br>RedDOG = Self Service                                    | 11/1/2019 Public Health<br>Emergency<br>(effective 03/25/20<br>– present) |                                      |                  |                                                                                                    |                                                                                                    |                                                                                                    |                                                                                         |

4. Click the large, red box labeled "FORMS TO REVIEW"

| Forms       -         Dashboard       Image: Complete descent and the spirator Medical Evaluation Questionnaire         Home / Dashboard       Image: Complete descent and the spirator Medical Evaluation Questionnaire                                                                                                    | Commissioned Corps o<br>Management Ir | of U.S. Public Health Service |                    |
|----------------------------------------------------------------------------------------------------|---------------------------------------|-------------------------------|--------------------|
| Dashboard         Home / Dashboard         Image: Completed for the process         In Process         Approved - Completed         Rejected - Closed                                                                                                    | Forms                                 |                               |                    |
| Home / Dashboard       FORMS TO REVIEW         Total 11       FORMS TO REVIEW         Not Started       Officer COER         In Process       I         Approved - Completed       I         Rejected - Closed       I                                                                                                    | Dashboard                             |                               | ?                  |
| MY FORMS<br>Total 11       FORMS TO REVIEW<br>Total 1         Not Started       Officer COER         In Process       Officer COER         Approved - Completed       Officer Retouted (COER)         Rejected - Closed       Image: Respirator Medical Evaluation Questionnaire                                                                                                    | Home / Dashboard                      |                               |                    |
| Not Started     Officer COER       In Process     Image: Officer Rebuttle (COER)       Approved - Completed     Image: PHS-7047 (Practice Hours)       Rejected - Closed     Image: Respirator Medical Evaluation Questionnaire                                                                                                    | MY FORMS<br>Total 11                  | FORMS TO<br>Total 1           | D REVIEW           |
| In Process     Image: Officer Rebords L(COER)       Approved - Completed     Image: PHS-7047 (Practice Hours)       Rejected - Closed     Image: PHS-7047 (Practice Hours)                                                                                                    | Not Started                           | Officer COER                  | 0                  |
| Approved - Completed     Image: Bysecond Completed     Image: Bysecond Completed Completed | In Process                            | 1 Officer Rebuttel (COER)     | 0                  |
| Rejected - Closed     Image: Closed       Respirator Medical Evaluation Questionnaire                                                                                                    | Approved - Completed                  | 8 PHS-7047 (Practice Hours    | )                  |
|                                                                                                    | Rejected - Closed                     | Respirator Medical Evalua     | tion Questionnaire |
| ROS (COER)                                                                                                    |                                       | ROS (COER)                    | 0                  |

5. Click the icon in the column labeled "Edit Form" on whichever officer you wish to review

| Commissi<br>Mana                  | oned Corps of U.S. Pub<br>gement Informa | lic Health<br>tion Sy | stem        |                     |            |                  |
|-----------------------------------|------------------------------------------|-----------------------|-------------|---------------------|------------|------------------|
| Forms                             |                                          |                       | Ť           |                     |            |                  |
| Review Forms                      |                                          |                       |             |                     |            |                  |
| User Forms / Review Forms         |                                          |                       |             |                     |            |                  |
| Reference Number:                 |                                          | Dr                    | escription: |                     |            |                  |
| Form Type:                        |                                          | St                    | atus:       |                     |            |                  |
| ALL                               |                                          | •                     | ALL         |                     |            | •                |
|                                   |                                          |                       |             |                     |            | Search           |
| Forms                             |                                          |                       |             |                     |            |                  |
| Reference Number 🔶 Form Owne      | r 🔶 Form Type                            | Form Des              | cription 🔶  | Stage               | \$ Status  | 🗘 Edit Form      |
| 20200902-93550276                 | Officer COER                             |                       |             | Officer Concurrence | In Process |                  |
| << < > >> Go to page: 1 ¥ Row cou | nt: 10 ¥                                 |                       |             |                     |            | Showing 1 1 of 1 |

6. Review information entered in the "Officer" tab and click "Next"

| <b>Is.</b> List your work-related goals for the next perf                                                                                                    | formance period and long term career goals. *           |          |
|----------------------------------------------------------------------------------------------------|---------------------------------------------------------|----------|
| sdf                                                                                                    |                                                         |          |
| omplishments. List your accomplishments relat                                                                                                    | ted to the performance elements you will be rated on. * |          |
| sdf                                                                                                    |                                                         |          |
|                                                                                                    |                                                         |          |
|                                                                                                    |                                                         |          |
| have read this review and have had the oppo                                                                                                    | prtunity to discuss it.                                 |          |
| have read this review and have had the oppo                                                                                                    | ortunity to discuss it.<br>Date *                       |          |
| have read this review and have had the oppo<br>Concurrence *<br>I concur with this evaluation.                                                                                                    | Date * 09/10/2020                                       | <b></b>  |
| have read this review and have had the oppo<br>Concurrence *<br>I concur with this evaluation.                                                                                                    | Date * 09/10/2020                                       |          |
| have read this review and have had the oppo<br>Concurrence *<br>I concur with this evaluation.<br>er Information                                                                                                    | Date * 09/10/2020                                       | <b>#</b> |
| have read this review and have had the opport<br>Concurrence *<br>I concur with this evaluation.                                                                                                    | Date * 09/10/2020                                       | <b>#</b> |
| have read this review and have had the opportion to the opportion of the opportion of the o | Date * 09/10/2020 Full Name                             | <b>#</b> |

7. Review information entered in the "Rater" tab and click "Next"

| r. Leadership                          | 2. Initiate and Growth       | 3. Communication Skills                     | 4. Interpersonal Skills  |
|----------------------------------------|------------------------------|---------------------------------------------|--------------------------|
| 7                                      | 6                            | 6                                           | 6                        |
| 5. Planning and Organization           | 6. Professional Competencies | 7. Analysis, Judgement, and Decision-Making | 8. Overall Effectiveness |
| 6                                      | 6                            | 7                                           | 7                        |
| Overall Performance                    |                              |                                             |                          |
| Satisfactory                           |                              |                                             |                          |
|                                        |                              |                                             |                          |
|                                        |                              |                                             |                          |
|                                        |                              |                                             |                          |
|                                        |                              |                                             |                          |
| ving Official Information              |                              |                                             |                          |
| ving Official Information              |                              |                                             |                          |
| ving Official Information              |                              |                                             |                          |
| ving Official Information              |                              |                                             |                          |
| ving Official Information              |                              |                                             |                          |
| ving Official Information<br>Address * |                              |                                             |                          |
| ving Official Information<br>Address * |                              | Signed Date *                               |                          |
| ving Official Information<br>Address * |                              | Signed Date *                               |                          |
| ving Official Information<br>Address * |                              | Signed Date *<br>09/10/2020                 |                          |

8. Reviewing information entered in the "Reviewing Official" tab and click "Next"

| Reviewing Officials Comments<br>(Optional section used to justify concurre                                 | nce/non-concurrence or to add general comments about the office                                                                                                    | 2r)  |
|----------------------------------------------------------------------------------------------------|----------------------------------------------------------------------------------------------------|------|
| Section 4: Reviewing Officials Stateme<br>(Required if the officer is up for prom                          | nt (ROS)<br>otion; optional if the officer is not up for promotion)                                                                                                    |      |
| 1. PROMOTION READINESS: Do you<br>2. LEADERSHIP: How does the office<br>3. MISSION: How does the officer o | recommend this officer for promotion to the next higher rank<br>ar take on a leadership role in the Command/Agency?<br>ontribute to the mission of the Command/Agency? | ?    |
| Signature *                                                                                                | Signed Date *                                                                                                    |      |
| test                                                                                                    | 09/10/2020                                                                                                    | =    |
| Liaison Information                                                                                        |                                                                                                    |      |
| Email Address *                                                                                            |                                                                                                    |      |
| Previous                                                                                                   | Cancel                                                                                                    | Next |

9. Enter your name and click the applicable checkboxes indicating you've reviewed the information in the previous tabs

Click "Late COER Entry" if the COER is being submitted past deadlines (do not click "Late COER Entry" if the COER is late due to no fault of the officer)

| Full Name *                                                    | Email Address                                                               |
|----------------------------------------------------------------|-----------------------------------------------------------------------------|
| Liaison Review                                                 |                                                                             |
| Late COER Entry                                                |                                                                             |
| Rater verified *                                               | RO verified *                                                               |
| Agency verified *                                              | COER type verified *                                                        |
| $\blacksquare$ ROS verified (if officer is up for promotion) * | $\hfill\blacksquare$ Example or comment for each score attribute verified * |
| Signed Date *                                                  |                                                                             |
| MM/dd/yyyy                                                     |                                                                             |

10. Click "Approve" to complete the COER process; the COER will be sent to the officer's eOPF and their PIR will be updated to reflect the scores. Click "Reject" to reset the COER to any other stage in the COER process or close the COER completely.

| ull Name *                                      | Email Address                                                    |
|-------------------------------------------------|------------------------------------------------------------------|
|                                                 |                                                                  |
| iaison Review                                   |                                                                  |
| Late COER Entry                                 |                                                                  |
| Rater verified *                                | RO verified *                                                    |
| Agency verified *                               | COER type verified *                                             |
| ROS verified (if officer is up for promotion) * | $\square$ Example or comment for each score attribute verified * |
| igned Date *                                    |                                                                  |
| ММ/dd/уууу                                      | <b>#</b>                                                         |

## Resetting or Closing a COER (Liaison)

Raters, reviewing officials, and liaisons all have the ability to reset or close a COER up to their own stage in the COER process. Once a COER is past their stage, they cannot reset or close the COER.

For example, once a rater submits a COER to the reviewing official, the rater can no longer reset or close the COER.

1. After you are in the liaison tab on a COER (see page 52 on how to get to this tab), click the "Reject" button

| Full Name *                                     | Email Address                                          |
|-------------------------------------------------|--------------------------------------------------------|
|                                                 |                                                        |
| Liaison Review                                  |                                                        |
| Late COER Entry                                 |                                                        |
| Rater verified *                                | RO verified *                                          |
| Agency verified *                               | COER type verified *                                   |
| ROS verified (if officer is up for promotion) * | Example or comment for each score attribute verified * |
| Signed Date *                                   |                                                        |
| MM/dd/yyyy                                      | <b> </b>                                               |

2. Click the dropdown menu to view your available options

| Reject Form         | ×             |
|---------------------|---------------|
| Select Option:      |               |
| Assign To - Officer | $\overline{}$ |
| Comments:           |               |
|                     |               |
|                     |               |
|                     |               |
|                     |               |
|                     |               |
|                     | Close Save    |
|                     |               |

3. After selecting the stage you would like to reset the COER to (or closing the COER), add a comment explaining your reasons for doing so and click "Save"

| Γ  | Reject Form                     | x                                        |
|----|---------------------------------|------------------------------------------|
| re | Select Option:                  |                                          |
|    | Assign To - Officer             | •                                        |
|    | Assign To - Officer             |                                          |
|    | Assign To - Officer's Rater     |                                          |
| L  | Assign To - Officer Concurrence |                                          |
| L  | Assign To - Officer's Reviewer  |                                          |
|    | Reject and Close                |                                          |
|    |                                 |                                          |
| .e |                                 |                                          |
| L  |                                 | li li li li li li li li li li li li li l |
| ic |                                 | Close                                    |
|    |                                 |                                          |

4. If you reset the COER to a previous stage, the COER will return to that stage with all data entered during that stage intact, but data entered after that particular stage will be lost. If you close the COER, any data entered will be lost.

Please note:

"Assign To – Officer" – The COER will be sent back to the officer. Data entered by the officer will be retained.

"Assign To – Officer's Rater" – The COER will be sent back to the rater. Data entered by the officer and rater will be retained.

"Assign To – Officer Concurrence" – The COER will be sent back to the officer concurrence page. Data entered by the officer and rater will be retained.

"Assign To – Officer's Reviewer" – The COER will be sent back to the reviewing official. Data entered by the officer, rater, and reviewing official will be retained.

Data entered by all parties should be saved, but it is a good idea to save all data on an external Word processor in case the system loses it.

"Reject and Close" – If the COER is rejected and closed, all data entered will be lost and the COER will be closed completely.

## Rebuttal/Rebuttal Response Process as a Liaison

If an Officer chooses to submit a Rebuttal. Their form will come to the Liaison for final signature. The Officer must submit this form within 90 days of the archive date of the COER. If submitted beyond the 90-day mark, the Rebuttal is invalid unless there is an approved excuse (deployment, illness, etc.) Once the Liaison ensures the appropriateness of the form and provides their signature, it is the duty of the Liaison to send a copy of the Rebuttal to the Rater and the RO and provide them with instructions to review the Rebuttal and make a decision regarding a response. They may choose to complete a Rater-only Response, a Rater and RO combined response, or take no action. If they choose to perform a Response, the Liaison must initiate the response.

To submit a Response, click "Add new record" on the "My Forms" page and choose one of the Response options:

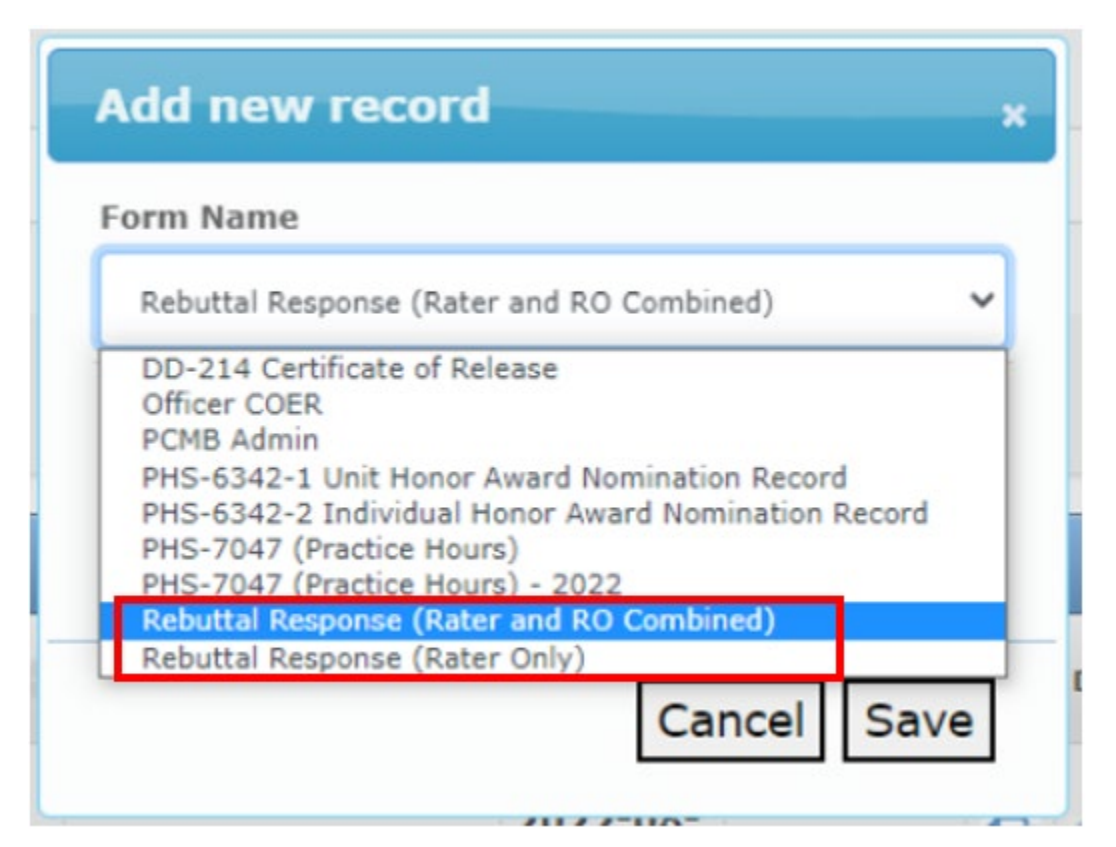

Follow the prompts to complete this form. This will require a signature by the liaison after the Rater and, if applicable, RO have complete their portions. The Rater and RO must complete their portions within 60 days of the archive date of the Rebuttal. If submitted beyond the 60-day mark, the Response is invalid unless there is an approved excuse (deployment, illness, etc.) Once the form is signed by the Liaison, it will automatically be uploaded into the Officer's file.

## Reports

1. After entering the secure area of CCMIS

| Access Your Official Personnel<br>Folder (OPF)                                                                                                    |                                             |                                      |                                       |                                  |                                 |                                                            |                                                                                                    |                                                                                                    |                   |                    |                                                                      | New Me                | issäge  |
|----------------------------------------------------------------------------------------------------|---------------------------------------------|--------------------------------------|---------------------------------------|----------------------------------|---------------------------------|------------------------------------------------------------|----------------------------------------------------------------------------------------------------|----------------------------------------------------------------------------------------------------|-------------------|--------------------|----------------------------------------------------------------------|-----------------------|---------|
| eDOC-U (Document Upload) Officer Details                                                                                                    |                                             | Licen                                | License and Certification Details Ret |                                  |                                 | Retention \                                                | Retention Weight Standards                                                                                                    |                                                                                                    |                   |                    | Promotion Deta                                                       | ils                   |         |
| OPF Access granted by Officer                                                                                                    | Category                                    | Health Services                      | Licen                                 | sure Status                      | Va                              | id                                                         | Status per l                                                                                                    | last BMI *                                                                                                    | COMPLIA           | ANT                |                                                                      | TGrade Promotio       | on Elig |
| CC Headquarters                                                                                                    |                                             | Officer                              |                                       |                                  | lice                            | nse                                                        |                                                                                                    |                                                                                                    |                   |                    |                                                                      | PGrade Promotio       | on Elig |
| Commissioned Corps                                                                                                    | nmissioned Corps Agency OS                  |                                      | Licen                                 | License Expiration Date 08/31/20 |                                 | 31/2021                                                    | Officers identified as "Not Compliant" will maintain "Qualified" readiness status if required<br>documentation is submitted timely and reflects progress as sufficient in policy, information is |                                                                                                    |                   | ic i               |                                                                      |                       |         |
| Health Professions Special Pay                                                                                                    |                                             | Pract                                | Practice Hours                        |                                  |                                 | available on the R<br>*Retention Weigh<br>*Readiness and D | Readiness website.<br>I Standards requirements and due<br>uty Requirements", POM 821.75 "Rec<br>I Standards"                                                                                     | iness website.<br>indards requirements and due dates are established by policy: CCI 241.01<br>Requirements', POM 821.75 "Readiness Compliance", and POM 821.66,<br>metante                                                                                                    |                   |                    | * Promotional eligible dat<br>331.01 "Permanent Grade<br>Promotions" | les and i<br>Promotic |         |
|                                                                                                    |                                             |                                      |                                       |                                  |                                 |                                                            | www.sidit weight                                                                                                    | - and the second second s |                   |                    |                                                                      |                       |         |
| Officer Resources                                                                                                    | On Call Statu                               | IS                                   | Period                                | ic Health Update                 | (PHU) Details                   |                                                            | Projected R                                                                                                    | teadiness                                                                                                    |                   |                    |                                                                      | Retirement Det        | ails    |
| All                                                                                                    | Last On Call                                | Next On Call                         | Report                                | Date for Initial PH              | <b>iu</b> 11/3                  | 0/2020                                                     | Readiness                                                                                                    | Readiness                                                                                                    | Date              | Last Updated       | 1                                                                    | 20 Year Retirem       | ient E  |
|                                                                                                    | Date                                        | Date                                 | Next R                                | eport Date for PH                | <b>u</b> 11/3                   | 0/2021                                                     | Status                                                                                                    | Description                                                                                                    |                   | Date               |                                                                      | 30 Year Mandat        | tory R  |
|                                                                                                    | 11/1/2019                                   | 9/1/2020                             |                                       |                                  |                                 | ,                                                          | Missing                                                                                                    | Missing                                                                                                    | Missing           | Missing            |                                                                      | Date                  | ,       |
|                                                                                                    |                                             |                                      |                                       |                                  |                                 |                                                            |                                                                                                    |                                                                                                    |                   |                    |                                                                      |                       |         |
|                                                                                                    |                                             |                                      |                                       |                                  |                                 |                                                            |                                                                                                    |                                                                                                    |                   |                    |                                                                      |                       |         |
| COER<br>eCMCS Messaging Center                                                                                                    |                                             |                                      |                                       |                                  |                                 |                                                            |                                                                                                    |                                                                                                    |                   |                    |                                                                      |                       |         |
| COER<br>eCMCS Messaging Center<br>Forms                                                                                                    |                                             |                                      |                                       |                                  |                                 |                                                            |                                                                                                    |                                                                                                    |                   |                    |                                                                      |                       |         |
| COER<br>eCMCS Messaging Center<br>Forms<br>Manual COER                                                                                                    | Officer Dashb                               | poard                                |                                       |                                  |                                 |                                                            |                                                                                                    |                                                                                                    |                   |                    |                                                                      |                       |         |
| COER<br>eCMCS Messaging Center<br>Forms<br>Manual COER<br>Officer Locator                                                                                   | Officer Dashb                               | ooard                                |                                       |                                  |                                 |                                                            |                                                                                                    | Training Docd                                                                                                    | inces             |                    |                                                                      |                       |         |
| COER<br>eCMCS Messaging Center<br>Forms<br>Manual COER<br>Officer Locator<br>Officer Management                                                             | Officer Dashb<br>Deployme                   | ooard<br>ent Readiness               | ;                                     |                                  |                                 |                                                            |                                                                                                    | Training Read                                                                                                    | iness             |                    |                                                                      |                       |         |
| COER<br>eCMCS Messaging Center<br>Forms<br>Manual COER<br>Officer Locator<br>Officer Management<br>Officer Reports                                          | Officer Dashb<br>Deployme<br>COMPONE        | ent Readiness                        | 30 Day<br>Forecast                    | 60 Day<br>Forecast               | 90 Day<br>Forecast              | Date o<br>Updat                                            | f Last<br>o                                                                                                    | Training Read                                                                                                    | iness<br>Detail F | 0 Day<br>forecast  | 60 Day<br>Forecas                                                    | 90 Day<br>st Foreca   | st      |
| COER<br>Forms<br>Manual COER<br>Officer Locator<br>Officer Management<br>Officer Reports<br>Positions & Billiets                                            | Officer Dashb<br>Deployme<br>compone<br>BLS | ooard<br>ent Readiness<br>ENT_DETAIL | 30 Day<br>Forecast<br>Qualified       | 60 Day<br>Forecast<br>Qualified  | 90 Day<br>Forecast<br>Qualified | Date o<br>Updat                                            | fLast<br>e                                                                                                    | Training Read                                                                                                    | iness<br>Detail F | 0 Day<br>orecast   | 60 Day<br>Forecas                                                    | st 90 Day<br>Foreca   | st      |
| COER<br>eCMCS Mussaging Center<br>Forms<br>Officer Locator<br>Officer Locator<br>Officer Management<br>Officer Reports<br>Positions & Billiots<br>Promotion | Officer Dashb<br>Deployme<br>compone<br>BLS | ent Readiness                        | 30 Day<br>Forecast<br>Qualified       | 60 Day<br>Forecast<br>Qualified  | 90 Day<br>Forecast<br>Qualified | Date o<br>Updat<br>08/02/2                                 | fLast<br>e                                                                                                    | Training Read                                                                                                    | iness<br>Detail F | i0 Day<br>iorecast | 60 Day<br>Forecas                                                    | st 90 Day<br>Forecar  | st      |

2. Click the dropdown menu then click "COERS INFO REPORT" for data on the current COER year or "MISSING COERS REPORT" for data on missing COERs in the current year as well as previous years

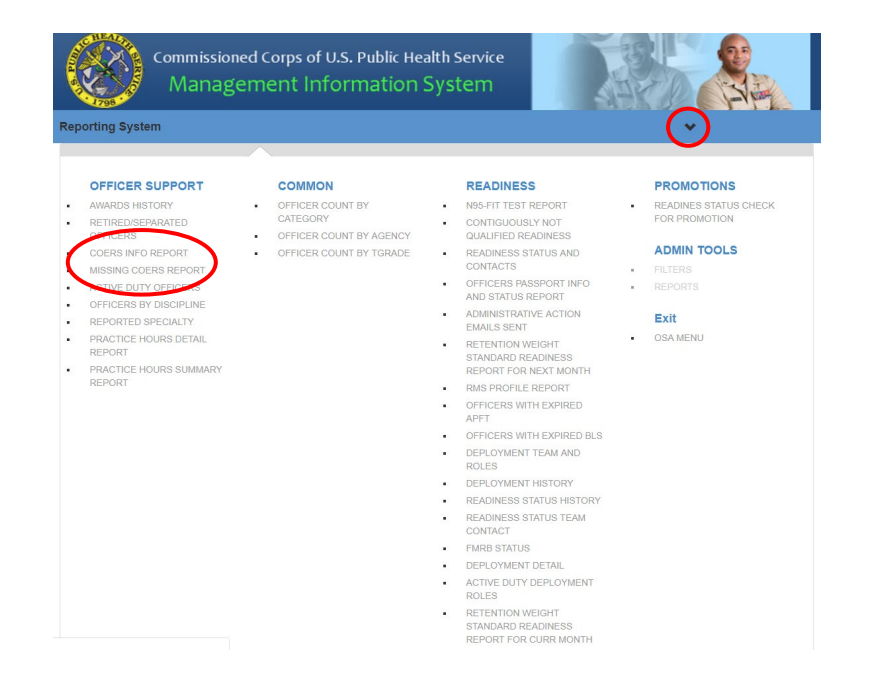

3. Select parameters using the dropdown menu and click "Search" to view the report

|                 | Commissioned Corps of U.S. Public Health Service<br>Management Information System |        |
|-----------------|-----------------------------------------------------------------------------------|--------|
| Reporting Syste | m                                                                                 | •      |
| COERS INFO RE   | PORT                                                                              |        |
| OFFICER SUPPOR  | T / COERS INFO REPORT                                                             |        |
| COER STATUS     |                                                                                   |        |
| ALL             |                                                                                   | •      |
| UP FOR PROMOT   | ION 🔁                                                                             |        |
| ALL             |                                                                                   | •      |
| REVIEW TYPE     |                                                                                   |        |
| ALL             |                                                                                   | •      |
| COER TYPE O     |                                                                                   |        |
| ALL             |                                                                                   | •      |
|                 |                                                                                   |        |
| ALL             |                                                                                   | •      |
| AGENCY 0        |                                                                                   |        |
| ALL             |                                                                                   | •      |
| FIRST NAME      |                                                                                   |        |
| LAST NAME       |                                                                                   |        |
| SERNO 🕄         |                                                                                   |        |
|                 |                                                                                   | Search |

| Commissioned Corps of U.S. Public Health Service<br>Management Information System |          |
|-----------------------------------------------------------------------------------|----------|
| Reporting System                                                                  | •        |
| MISSING COERS REPORT                                                              |          |
| OFFICER SUPPORT / MISSING COERS REPORT                                            |          |
| CATEGORY                                                                          |          |
| ALL                                                                               | •        |
| AGENCY O                                                                          |          |
| ALL                                                                               | •        |
| FIRST NAME                                                                        |          |
| LAST NAME                                                                         |          |
| SERNO 🜒                                                                           |          |
|                                                                                   | $\frown$ |
|                                                                                   | Search   |

#### "COERS INFO REPORT" Variables:

| SERNO                   |
|-------------------------|
| FULL NAME               |
| FIRST NAME              |
| LAST NAME               |
| RANK                    |
| AGENCY                  |
| BUREAU                  |
| CATEGORY                |
| TGRADE                  |
| PGRADE                  |
| UP FOR PROMOTION        |
| PROMOTION YEAR          |
| TEMP PROMOTION ELIGIBIL |
| PERM PROMOTION ELIGIBIL |
| COER YEAR               |
| COER TYPE               |
| START DATE              |
| END DATE                |
| REVIEW TYPE             |
| COER STATUS             |
| OVERALL PERFORMANCE     |
| RATER NAME              |
| RATER EMAIL ADDRESS     |
| RATER STATUS            |

TΥ

TΥ

#### "MISSING COERS REPORT" Variables:

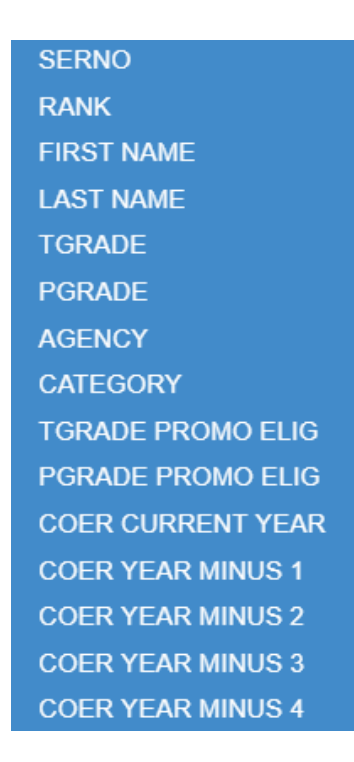

## I'm completing my annual COER. What dates do I enter for "Period Covered by Report"?

1 October to 30 September. For the 2020 annual COER, the period covered will be 1 October 2019 to 30 September 2020. If you had a rater change (transfer, separation, or retirement of the officer or rater), the period covered by the COER should reflect the date the rater change occurred. Please see the "Scenarios" section on page 68 for specific examples.

#### My Rater is incorrect. How do I change my rater?

The COER system pulls your rater information from the supervisor information provided in RedDOG. Officers must keep this information up-to-date. If you have not updated your supervisor's information in "RedDOG – Self Service", please do so immediately then initiate a COER with your current supervisor. If you are completing a COER with a rater other than your current rater, please contact your liaison. Please see page 9 for instructions.

## • I accidentally entered the wrong information and submitted my COER. How can I correct this?

If the COER has not yet been submitted to CCHQ by your liaison, contact whomever the COER is currently with and ask them to "Reject" the COER. Once they click reject, they have the option to reset the COER to an earlier stage. Raters, reviewing officials, and liaisons all have the options of resetting a COER to a previous stage. However, they cannot reset a COER past their own stage. For example, if a rater submits the COER to the reviewing official, the rater can no longer reset the COER. Only the reviewing official and liaison can reset the COER at that point.

If the COER has already been submitted to CCHQ, contact your liaison.

#### • What does the "Officer is up for promotion" button do?

Only the officer may select this button. If it is selected, the rater, reviewing official, and liaison will know the officer is up for promotion. Additionally, the system will require the Reviewing Official to submit a Reviewing Official's Statement (ROS).

#### • What do I select for "Purpose of COER"?

If you did not have a rater change (transfer, separation, or retirement of the officer or rater), you should select "End of Evaluation Year" and begin your COER after 30 September. Please select the corresponding option from the dropdown menu if you are completing a COER due to a rater change.

I'm a rater or reviewing official, and I don't see any COERs to review. Am I missing something?

The COER may not be in the stage for you to review. You will receive an automated email when it is time to review a COER. If you received an automated email message and you still do not see any COERs to review, ensure you are in the correct area of the website. Raters and reviewing officials should click "Forms to Review", rather than "My Forms".

• I'm having issues logging into the COER system with my PIV card or using a username and password as a guest user.

Please contact the Commissioned Corps Helpdesk (<u>cchelpdesk@hhs.gov</u>) for any login issues.

- The COER system will not let me create another COER because I already have a COER that covers the period I'm entering. How can I correct this?
   Any period of evaluation can only be covered by one COER. COERs cannot overlap the same time period. The exception is a COER for the purpose of performance issues, TDY, and "other".
- Considering the COER system is open throughout the year, can I complete my annual COER early (before the evaluation year is over) to get it out of the way?
   No, you must wait until the evaluation year is over. You may only complete your annual COER early if you have a permanent rater change (transfer, separation, or retirement of the officer or rater) or incur special circumstances.
- How can I complete a COER if I am temporarily unable to contact my rater or reviewing official, and the COER won't be completed until after the deadline? Make every effort to complete the COER before the deadline. If it is not possible, please contact your liaison for their situational awareness.
- How can I complete a COER if I am permanently unable to contact my rater or reviewing official because they are incapacitated or refuse to complete it? Your acting supervisor or whomever is next in your chain of command may complete your COER. Please work with your Liaison and allow them to oversee this process.
- I am taking leave in conjunction with my PCS, so the last day at my duty station is weeks before my actual transfer date. May I initiate my COER before the period of evaluation is over in order to discuss my COER with my rater while we are at the same duty station?

Yes, you may initiate your COER up to one month before the rater change occurs. For example, if your first day at your new agency is 1 June, you may initiate your COER on 1 May or later.

 Does my Reviewing Official need to complete the Reviewing Official's Statement (ROS) section of the online COER? If you are up for promotion, the ROS is required. If you are not up for promotion, the ROS is optional. This section will only appear in annual COERs – not interim COERs. The Reviewing Official is the only one who can complete a Reviewing Official's Statement.

#### • Can I have more than one ROS per evaluation year?

Officers should only have one ROS per evaluation year, and it should be completed with the officer's annual COER. The ROS section will not appear on an interim COER.

 I submitted my annual COER without an ROS, but now I need to submit an ROS. How can I submit my ROS outside of the annual COER process?
 Please see the step-by-step process on page 20.

#### • What do I select for purpose of COER?

- <u>End of Evaluation Year</u> Select this option if the end date of your COER is 30 September. Annual and Interim COERs can both have the purpose of "End of Evaluation Year"
- <u>Transfer (Officer)</u> Select this option if you (the officer) are transferring and you're completing a COER to cover the period with your previous rater until your transfer.
- <u>Transfer (Rater)</u> Select this option if your rater is transferring and you're completing a COER to cover the period with that rater until their transfer.
- <u>Separation (Officer)</u> Select this option if you (the officer) are separating from the Corps and you're completing a COER to cover the period until separation.
- <u>Separation (Rater)</u> Select this option if your rater is separating and you're completing a COER to cover the period until their separation.
- <u>Retirement (Officer)</u> Select this option if you (the officer) are retiring and you're completing a COER to cover the period with your previous rater until your retirement.
- <u>Retirement (Rater)</u> Select this option if your rater is retiring and you're completing a COER to cover the period with that rater until their retirement.
- <u>TDY</u> Select this option if you would like to cover the period on a Temporary Duty Assignment (TDY) with a COER. When selecting this option, the period of evaluation may overlap with your annual COER.
- <u>Performance Issues</u> Select this option if you (the officer or rater) are completing a COER due to performance issues. Officers may select this option if they're completing a COER to document improved performance after adverse performance issues. When selecting this option, the period of evaluation may overlap with your annual COER.
- <u>Other</u> Select this option if you are completing a COER for any other reason than those listed above. When selecting this option, the period of evaluation may overlap with your annual COER.
- I will take leave and use travel days in conjunction with my transfer/PCS, so my rater will not actually supervise me on those days. Which date do I use as the end date on my COER?

For officers who transfer, the end date for the period of evaluation with their previous rater should be the day before "DATE ASSIGNED NEW ORGANIZATION" on their personal orders. For example, if an officer's "DATE ASSIGNED NEW ORGANIZATION" was 15 June, the officer's COER for the period with their previous rater should cover the period from 1 October to 14 June.

• The system is incorrectly designating my COER as interim instead of annual or vice versa. How can I fix this?

Contact PHSCOERs@hhs.gov to correct this issue.

#### How do I make a COER "Narrative" (no scores)?

Click the narrative checkbox to remove the section labeled "Section 3: Performance Evaluation". This will allow raters to complete a COER without rating officers in the eight performance attributes. This option is only available on COERs that cover a period of <6 months.

| Rater Information                   |             |                                                                                                    |
|-------------------------------------|-------------|----------------------------------------------------------------------------------------------------|
| Last Name, First Name, I            | иI *        | Phone Number *                                                                                                    |
| test                                |             | (111) 111-1111                                                                                                    |
| Position Title * test Email Address |             | Overall Performance<br>(Auto-calculated from the performance evaluation -<br>unless the COER is narrative)<br>*<br>Satisfactory |
| Years *                             | Months<br>• | ,                                                                                                    |

### Scenarios\*

\*Applicable to the 2021 evaluation year and forward

## Scenario 1: An officer or the officer's rater did not transfer, separate, or retire during the 2021 COER evaluation year

Annual COER: October 1st 2020 – September 30th 2021 (mandatory)

Interim COER(s): None

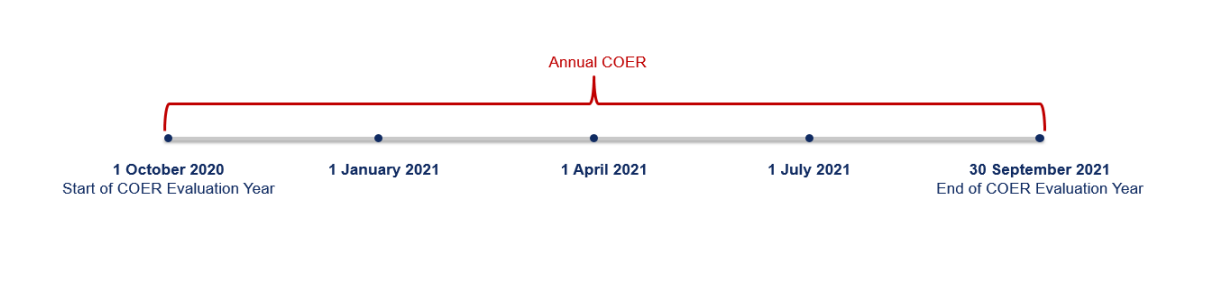

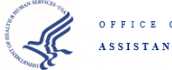

OFFICE OF THE ASSISTANT SECRETARY FOR HEALTH

#### Scenario 2: An officer transfers on 1 June 2021

Annual COER: 1 October 2020 - 31 May 2021 (mandatory)

Interim COER(s): 1 June 2021 - 30 September 2021 (optional)

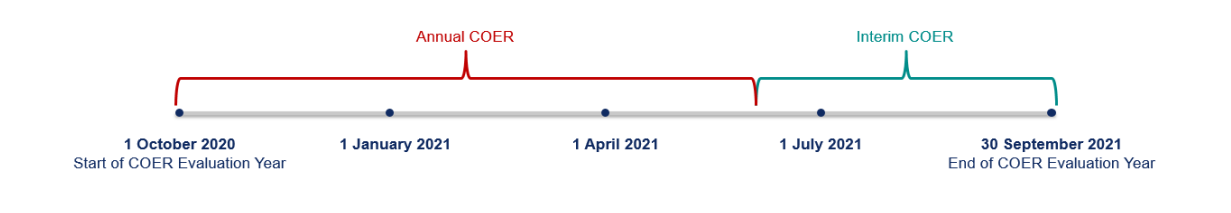

OFFICE OF THE ASSISTANT SECRETARY FOR HEALTH

#### Scenario 3: An officer transfers on 1 February 2021

Annual COER: 1 February 2021 – 30 September 2021 (mandatory)

Interim COER(s): 1 October 2020 - 31 January 2021 (optional)

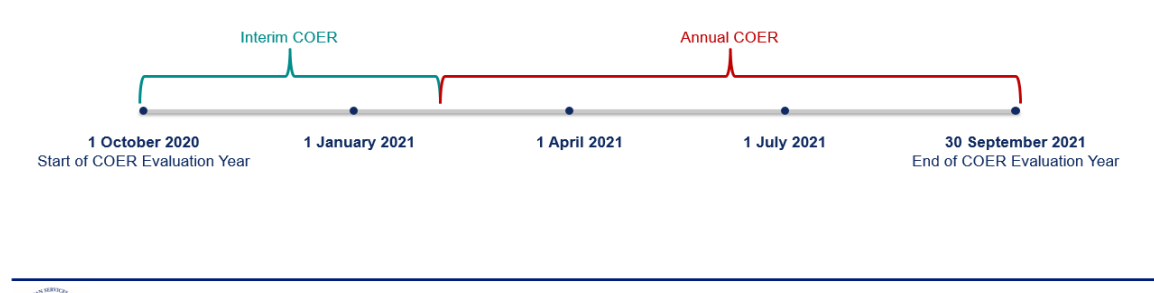

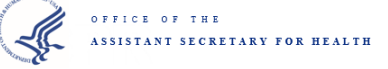

#### Scenario 4: An officer transfers on 1 April 2021

Annual COER: 1 April 2021 - 30 September 2021 (mandatory) (183 days)\*

Interim COER(s): 1 October 2020 - 31 March 2020 (optional) (182 days)

\*The longest period will be the annual COER, even if it is the longest by one day

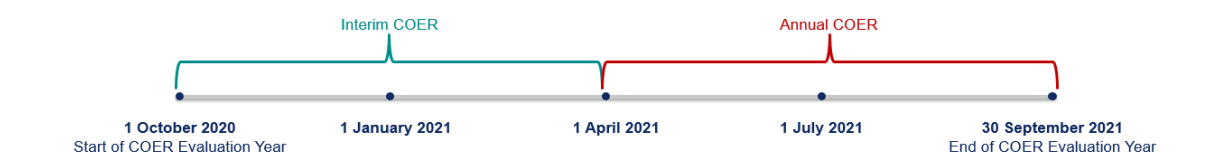

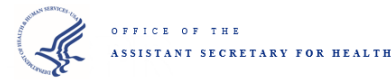

## Scenario 5: An officer transfers on 1 January 2021, and the officer's rater transfers on 1 July 2021

Annual COER: 1 January 2021 – 30 June 2021 (mandatory)

Interim COER(s): 1 October 2020 – 31 December 2020 (optional) 1 July 2021 – 30 September 2021 (optional)

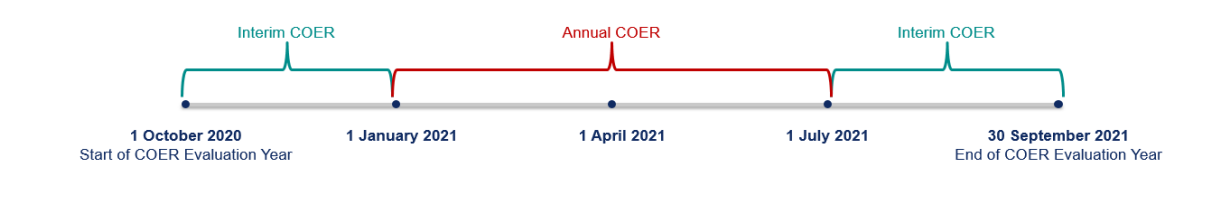

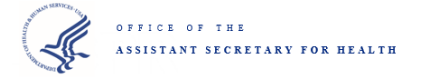

## Scenario 6: An officer transfers on 1 December 2020, and the officer's rater transfers on 2 May 2021

Annual COER: 2 May 2021 - 30 September 2021 (mandatory) (152 days)\*

Interim COER(s): 1 October 2020 – 31 November 2020 (optional) 1 December 2020 – 1 May 2021 (optional) (152 days)

\*If the longest periods are the same length, the most recent will be the annual COER

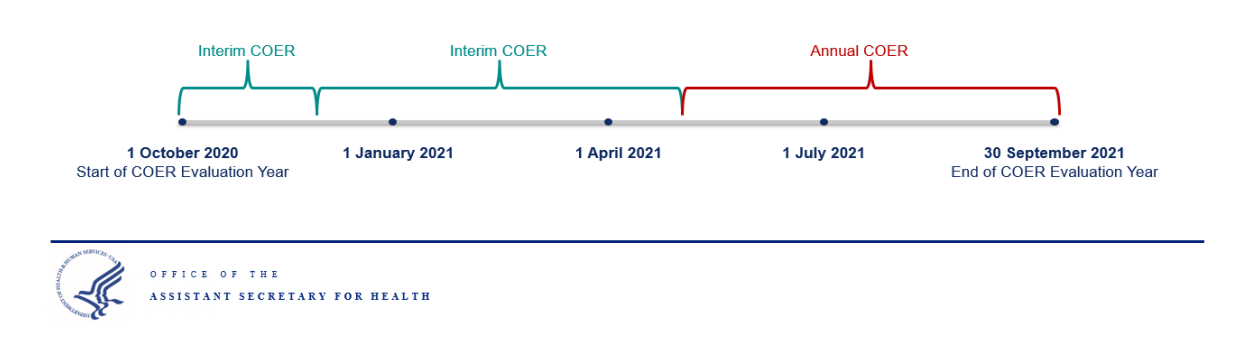

## Scenario 7: An officer or the officer's rater did not transfer, separate, or retire during the 2021 COER evaluation year but TDYs for all of May 2021

Annual COER: 1 October 2020 - 30 September 2021 (mandatory)

Interim COER(s): 1 May 2021 - 31 May 2021

(optional - dates will overlap with dates covered by the annual COER)

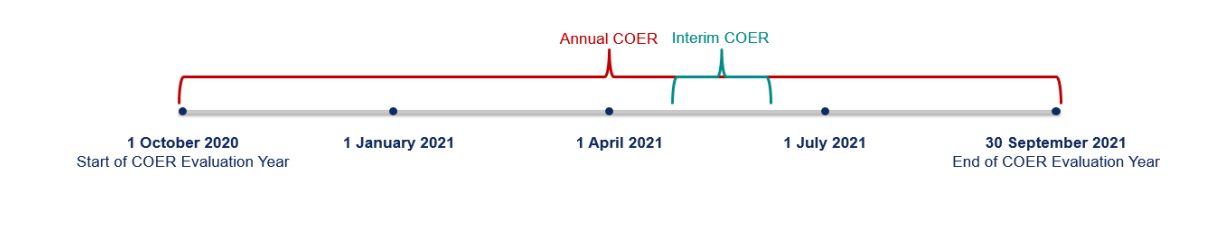

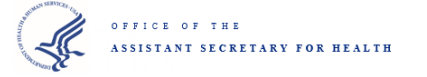

# Scenario 8: An officer or the officer's rater did not transfer, separate, or retire during the 2021 COER evaluation year, but the officer's rater chooses to complete a COER for performance issues for all of May 2021

Annual COER: 1 October 2020 – 30 September 2021 (mandatory)

Interim COER(s): 1 May 2021 – 31 May 2021 (mandatory – dates **will** overlap with dates covered by the annual COER)

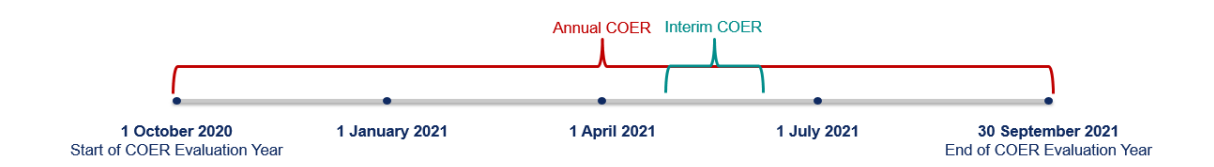

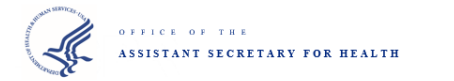

## **Character and Line Limits**

Officer Tab

- Description 400 character limit, 9 line limit
- Goals 400 character limit, 9 line limit
- Accomplishments 1680 character limit, 38 line limit

Rater Tab

- Strengths 240 character limit, 5 line limit
- Areas of Improvement 240 character limit, 5 line limit
- Performance Evaluation Comments 400 character limit, 7 line limit

Reviewing Official Tab

- Reviewing Official's Comments 240 character limit, 7 line limit
- Reviewing Official's Statement 500 character minimum, 3600 character limit, 38 line limit
## **Tips and Suggestions**

- All users should save text in an external word processer (Microsoft Word, Notepad, etc.) then copy-and-paste the text into the COER system
- After the COER is complete, officers should ensure their COER scores are reflected in their PIR, the COER is uploaded into the eOPF, and each page of the COER is without errors
- Raters and reviewing officials should not close a COER because it was assigned to the incorrect rater or reviewing official they should contact their liaison or <a href="https://www.phys.gov">PHSCOERs@hhs.gov</a>; closing a COER will delete all entered data
- Raters and reviewing officials who are PHS officers, may enter their rank in the textbox which prompts them for their name; it is a free textbox, so the text does not have to be in a certain format
- Officers should only include information from time as a PHS officer
- Users should not include any classified information or make false/misleading statements